# MPT-500R/RH Intelligent Railway Gateway System

# **User's Manual**

Version 1.0 (October 2022)

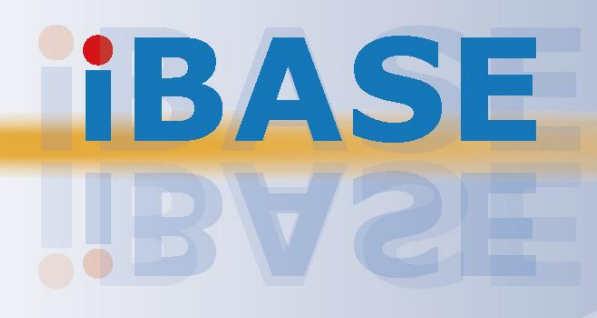

#### Copyright

© 2022 IBASE Technology, Inc. All rights reserved.

No part of this publication may be reproduced, copied, stored in a retrieval system, translated into any language or transmitted in any form or by any means, electronic, mechanical, photocopying, or otherwise, without the prior written consent of IBASE Technology, Inc. (hereinafter referred to as "IBASE").

#### Disclaimer

IBASE reserves the right to make changes and improvements to the products described in this document without prior notice. Every effort has been made to ensure the information in the document is correct; however, IBASE does not guarantee this document is error-free. IBASE assumes no liability for incidental or consequential damages arising from misapplication or inability to use the product or the information contained herein, nor for any infringements of rights of third parties, which may result from its use.

#### Trademarks

All the trademarks, registrations and brands mentioned herein are used for identification purposes only and may be trademarks and/or registered trademarks of their respective owners.

# Compliance

# CE

This product has passed CE tests for environmental specifications and limits in accordance with the directives of the Union European (EU). If users modify and/or install other devices in this equipment, the CE conformity declaration may no longer apply.

# FC

This product has been tested and found to comply with the limits for a Class B device, pursuant to Part 15 of the FCC Rules. These limits are designed to provide reasonable protection against harmful interference in a residential installation. This equipment generates, uses and can radiate radio frequency energy and, if not installed and used in accordance with the manufacturer's instructions, may cause harmful interference to radio communications.

#### WEEE

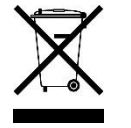

This product must not be disposed of as normal household waste, in accordance with the EU directive of for waste electrical and electronic equipment (WEEE - 2012/19/EU). Instead, it should be disposed of by returning it to a municipal recycling collection point. Check local regulations for disposal of electronic products.

#### **Green IBASE**

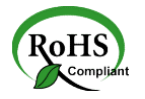

This product is compliant with the current RoHS restrictions that prohibits the use of the following substances in concentrations exceeding 0.1% by weight (1000 ppm) except for cadmium, limited to 0.01% by weight (100 ppm).

- Lead (Pb)
- Mercury (Hg)
- Cadmium (Cd)
- Hexavalent chromium (Cr6+)
- Polybrominated biphenyls (PBB)
- Polybrominated diphenyl ether (PBDE)

# **Important Safety Information**

Carefully read the precautions before using the device.

#### **Environmental conditions:**

- Lay the device horizontally on a stable and solid surface in case the device may fall, causing serious damage.
- Leave plenty of space around the device and do not block the openings for ventilation. NEVER DROP OR INSERT ANY OBJECTS OF ANY KIND INTO THE VENTILATION OPENINGS.
- Slots and openings on the chassis are for ventilation. Do not block or cover these openings. Make sure you leave plenty of space around the device for ventilation.
- Use this product in environments with ambient temperatures between -40°C and 70°C for SSD, and between -25°C and 55°C for HDD.
- DO NOT LEAVE THIS DEVICE IN AN ENVIRONMENT WHERE THE STORAGE TEMPERATURE MAY GO BELOW -40°C OR ABOVE 85°C. This could damage the device. The device must be used in a controlled environment.

#### Care for your IBASE products:

- Before cleaning the device, turn it off and unplug all cables such as power in case a small amount of electrical current may still flow.
- Use neutral cleaning agents or diluted alcohol to clean the device chassis with a cloth. Then wipe the chassis with a dry cloth.
- Vacuum the dust with a computer vacuum cleaner to prevent the air vent or slots from being clogged.

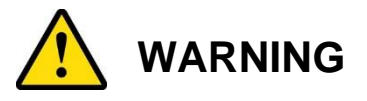

#### Attention during use:

- Do not use this product near water.
- Do not spill water or any other liquids on your device.
- Do not place heavy objects on the top of the device.
- Operate this device from the type of power indicated on the marking label. If you are not sure of the type of power available, consult your distributor or local power company.
- If you use an extension cord, make sure that the total ampere rating of the product plugged into the extension cord does not exceed its limits.

#### **Avoid Disassembly**

You are not suggested to disassemble, repair or make any modification to the device. Disassembly, modification, or any attempt at repair could generate hazards and cause damage to the device, even bodily injury or property damage, and will void any warranty.

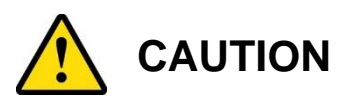

Danger of explosion if internal lithium-ion battery is replaced by an incorrect type. Replace only with the same or equivalent type recommended by the manufacturer. Dispose of used batteries according to the manufacturer's instructions.

## **Warranty Policy**

• IBASE standard products:

24-month (2-year) warranty from the date of shipment. If the date of shipment cannot be ascertained, the product serial numbers can be used to determine the approximate shipping date.

#### • 3<sup>rd</sup>-party parts:

12-month (1-year) warranty from delivery for the 3<sup>rd</sup>-party parts that are not manufactured by IBASE, such as CPU, memory, HDD, power adapter, panel and touchscreen.

PRODUCTS, HOWEVER, THAT FAILS DUE TO MISUSE, ACCIDENT, IMPROPER INSTALLATION OR UNAUTHORIZED REPAIR SHALL BE TREATED AS OUT OF WARRANTY AND CUSTOMERS SHALL BE BILLED FOR REPAIR AND SHIPPING CHARGES.

# **Technical Support & Services**

- 1. Visit the IBASE website at <u>www.ibase.com.tw</u> to find the latest information about the product.
- 2. If the product does not function properly, prepare the following information before contacting the distributor or sales representative:
  - Product model name
  - Product serial number
  - Detailed description of the problem
  - The error messages in text or in screenshots if there is any
  - The arrangement of the peripherals
  - Software in use (such as OS and application software, including the version numbers)
- If repair service is required, you can download the RMA form at <u>http://www.ibase.com.tw/english/Supports/RMAService/</u>. Fill out the form and contact your distributor or sales representative.

# **Table of Contents**

| Chapter 1 | General Information                                        | 1   |
|-----------|------------------------------------------------------------|-----|
| 1.1       | Introduction                                               | 2   |
| 1.2       | Features                                                   | 2   |
| 1.3       | Packing List                                               | 3   |
| 1.4       | Optional Accessories                                       | 3   |
| 1.5       | Specifications                                             | 4   |
| 1.6       | Product View                                               | 6   |
| 1.7       | Fuse Dimensions                                            | 9   |
| 1.8       | Dimensions                                                 | 10  |
| Chapter 2 | Hardware Configuration                                     | 11  |
| 2.1       | Essential Installations                                    | .12 |
|           | 2.1.1 Installation of 2.5" SSD/HDD Storage                 | .12 |
|           | 2.1.2 Installation for M.2 and Mini PCIe Cards             | 14  |
|           | 2.1.3 Nano SIM Card Installation                           | 15  |
|           | 2.1.4 Antenna Installation                                 | 16  |
|           | 2.1.5 Mounting Brackets Installation                       | .17 |
|           | 2.1.6 Pinout for M12 Connectors (Power, USB 2.0, LAN, COM) | 18  |
| 2.2       | Setting the Jumpers                                        | 21  |
| 2.3       | Switches, Jumpers & Connectors Locations                   | 22  |
| 2.4       | Switches and Jumpers                                       | 23  |
| 2.5       | Connectors                                                 | 27  |
| Chapter 3 | Driver Installation                                        | 41  |
| 3.1       | Introduction                                               | 42  |
| 3.2       | Intel <sup>®</sup> Chipset Software Installation Utility   | 42  |
| 3.3       | VGA Driver Installation                                    | .44 |
| 3.4       | HD Audio Driver Installation                               | 46  |
| 3.5       | Intel(R) ME Drivers Installation                           | .47 |
| 3.6       | LAN Driver Installation                                    | 48  |

| Chapter 4 | BIOS Setup                           | .49  |
|-----------|--------------------------------------|------|
| 4.1       | Introduction                         | 50   |
| 4.2       | BIOS Setup                           | 50   |
| 4.3       | Main Settings                        | 51   |
| 4.4       | Advanced Settings                    | 52   |
| 4.5       | Chipset Settings                     | 62   |
| 4.6       | Security Settings                    | 64   |
| 4.7       | Boot Settings                        | 66   |
| 4.8       | Save & Exit Settings                 | 67   |
| Appendix  |                                      | . 68 |
| Α.        | I/O Port Address Map                 | 69   |
| В.        | Interrupt Request Lines (IRQ)        | 71   |
| C.        | Watchdog Timer Configuration         | 72   |
| D.        | Software Development Kit for WDT.DLL | 76   |
| E.        | Motherboard MCU ISP Specifications   | 82   |

# **Chapter 1 General Information**

The information provided in this chapter includes:

- Features
- Packing List
- Specifications
- Product View
- Dimensions

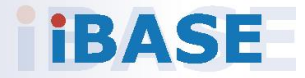

## 1.1 Introduction

The MPT-500R is an embedded computer designed for railway applications. compliant. It is powered by Intel® Atom® Processor x6412RE (2-Core 6W 1.2GHz) or Intel® Atom® Processor x6425RE (4 Core 12W 1.9GHz) with robust M12 connectors and operating temperatures from ranging from -40°C and up to 70°C to provide reliable performance in high-speed, rugged environments.

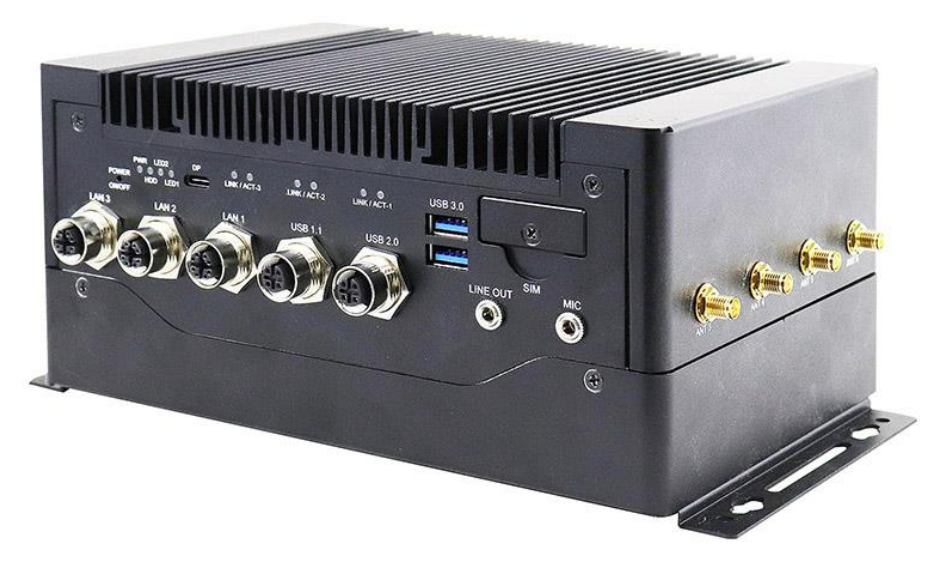

#### **MPT-500R**

#### 1.2 Features

- Onboard Intel® Atom<sup>™</sup> x6412RE / x6425RE processor
- Onboard 4G/8G LPDDR4 memory
- Robust M12 connection for dual Gigabit Ethernet
- 3 x LAN Port: 1 x 2.5G + 2 x 1G with PoE (15.4W)
- Isolated USB, RS485, DIDO ports
- Dual SIM socket supports, 4G/5G
- Supports 1x M.2 2280 M key (PCIe M.2 SSD), 1x Mini-PCIe slot
- 24VDC (±30%) or 72V/110VDC main power input
- EN50155:2021 and EN45545-2 certification
- Quick-open chassis design

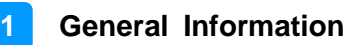

## 1.3 Packing List

Your product package should include the items listed below. If any of the items below is missing, contact the distributor or the dealer from whom you purchased the product.

| Item                                                           | Q'ty | IBASE P/N          |
|----------------------------------------------------------------|------|--------------------|
| MPT-500R/RH                                                    | 1    |                    |
| Mounting Bracket                                               | 2    |                    |
| Screw for Mounting Bracket                                     | 4    | H0230461012200A11P |
| Flat head screws for Mini PCIe /<br>M.2 B-key, M.2 M-key cards | 3    | H0220351112200A00P |

## **1.4 Optional Accessories**

IBASE provide optional accessories as follows. Please contact us or your dealer if you need any.

| Item                         | IBASE P/N          |
|------------------------------|--------------------|
| Fuse for MPT-500R            | C2309001151058000P |
| Fuse for MPT-500RH           | C2313000501400100P |
| M12 Power Cable              | C501PW39904121000P |
| M12 USB1.1/2.0 Cable         | C501USB1320A32000P |
| M12 to RJ45 Cable            | C501LAN6300A32000P |
| SSD;2.5" SATA3 64G MLC       | A002SSDS3064G1000P |
| SSD;M.2-2280 GEN3.0 250G MLC | A002SSDM2S250G100P |

# 1.5 Specifications

| Product Name          | MPT-500R                                                                                                    | MPT-500RH                               | MPT-500RHA                             | MPT-500RE             |
|-----------------------|----------------------------------------------------------------------------------------------------|-----------------------------------------|----------------------------------------|-----------------------|
| Motherboard           | MBT-501RX25                                                                                                    | MBT-501RX25                             | MBT-501RX25A                           | MBT-501RX12           |
| Intel® CPU*           | x6425RE x6425RE                                                                                                    |                                         | x6425RE                                | x6412RE               |
|                       | * Intel® Atom® Processor x6412RE - 2 Core 6W, 1.2GHz<br>* Intel® Atom® Processor x6425RE - 4 Core 12W, 1.9 GHz                                                                                                    |                                         |                                        | 2GHz<br>.9 GHz        |
| LPDDR4 3200<br>Memory | 4GB on board                                                                                                    | 4GB on board                            | 8GB on board                           | 4GB on board          |
| Max. Memory           | 16GB                                                                                                    |                                         |                                        |                       |
| Power Input           | 24VDC                                                                                                    | 72/110VDC                               | 72/110VDC                              | 24VDC                 |
| Graphics              | Intel <sup>®</sup> HD graphics Gen. 7 with 4EU<br>Supports DX 11, OGL 3.0, OCL 1.2, OGLES 2.0                                                                                                    |                                         |                                        |                       |
| Front I/O             | <ul> <li>1x Recessed access tact-switch for system power</li> <li>4x light-pipe for four status LED</li> <li>1x USB type-C with DP (5Gbps)</li> <li>6x LED with each port for network status</li> <li>2x USB3.0 stack type-A (5Gbps)</li> <li>2x external accessible SIM socket</li> <li>3x M12 8-pin X-code for LAN (Two GbE LAN come with PoE and one 2.5G LAN)</li> <li>1x M12 4-pin A-code for USB 1.1</li> <li>1x M12 4-pin A-code for USB 2.0</li> <li>1x 3.5mm audio connector for line output 1x 3.5mm audio connector for MIC input</li> <li>LED Indicators <ol> <li>x green LED for power status</li> <li>x white LED for storage activity status</li> </ol> </li> </ul> |                                         |                                        |                       |
| Rear I/O              | <ul> <li>1 x M12 4-pin A code power input</li> <li>1 x DSUB9 for RS-232/485</li> <li>1 x DSUB9 for 2 x RS485 isolated</li> <li>1 x HDMI (type A)</li> <li>1 x USB 3.0 (type A) (10Gbps)</li> <li>1 x DSUB15 for 4 x DO/4 x DI and ground</li> <li>1 x M3 with washer screw hole for ground connection</li> <li>2 x SMA antenna holes with cap</li> </ul>                                                                                                    |                                         |                                        |                       |
| Expansion<br>Slot     | <ul> <li>1 x M.2 B 3</li> <li>1 x mPCle</li> </ul>                                                                                                    | 3042/52 key (4G/<br>full/half socket (I | /5G) (supports SI<br>PCIe, USB 2.0) (s | M1)<br>supports SIM2) |
| Storage               | <ul> <li>1x 2280 M</li> <li>1x 2.5" dev</li> </ul>                                                                                                    | .2 M-key (PCI-E<br>vice bay for SSD     | M.2 SSD)<br>or HDD. Default            | 2.5" 64G SSD          |
| BIOS                  | AMI BIOS                                                                                                    |                                         |                                        |                       |

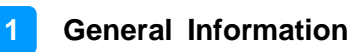

| Mechanical                  |                                                                                                    |  |  |  |
|-----------------------------|----------------------------------------------------------------------------------------------------|--|--|--|
| Construction                | Aluminum, black painting                                                                                                    |  |  |  |
| Dimensions                  | 240 (W) x 138 (D) x 98 (H) mm<br>9.4" (W) x 5.4" (D) x 3.7" (H)                                                                                                    |  |  |  |
| Weight                      | Under 1.5Kgs                                                                                                    |  |  |  |
| Antenna                     | 6 x SMA antenna holes with cap                                                                                                    |  |  |  |
|                             | Environmental                                                                                                    |  |  |  |
| Humidity                    | 10 ~ 95% @ 45°C, (non-condensing)                                                                                                    |  |  |  |
| Temperature                 | <ul> <li>Operating Temperature:</li> <li>SSD w/o PCle Card: -40°C ~70°C (w/o fan &amp; SSD), up to 85°C for 10 minutes</li> <li>SSD w/ PCle Card: -40°C ~55°C (w/o fan &amp; SSD), up to 70°C for 10 minutes</li> <li>HDD: -25°C ~55°C (w/o fan &amp; HDD), up to 70°C for 10 minutes</li> <li>Storage Temperature: -40°C ~ 85°C</li> </ul> |  |  |  |
| Acoustic                    | 0dB (Fanless)                                                                                                    |  |  |  |
| Shock                       | 50 m/S2, 30 msec (EN 61373)                                                                                                    |  |  |  |
| Vibration                   | Function: 1 m/S2, 5Hz ~ 150 Hz (EN 61373)<br>Lifetime: 7.9 m/S2, 5Hz ~ 150 Hz (EN 61373)                                                                                                    |  |  |  |
| Dimensions 210 x 138 x 99mm |                                                                                                    |  |  |  |
| Standards                   |                                                                                                    |  |  |  |
| Regulation                  | RoHS 2.0 (2011/65/EU) / REACH (EC 1907/2006)                                                                                                    |  |  |  |
| Certification               | <ul> <li>EN 50155:2021</li> <li>EN 50121-3-2:2015</li> <li>CE (EN 62368 / EN55032 / EN55035)/ FCC Class A</li> <li>EN45545-2</li> </ul>                                                                                                    |  |  |  |
| Operating<br>System         | <ul> <li>Windows 10</li> <li>Linux kernel 3.8.0 or above (64 bits)</li> </ul>                                                                                                    |  |  |  |

All specifications are subject to change without prior notice.

# 1.6 Product View

### **Front View**

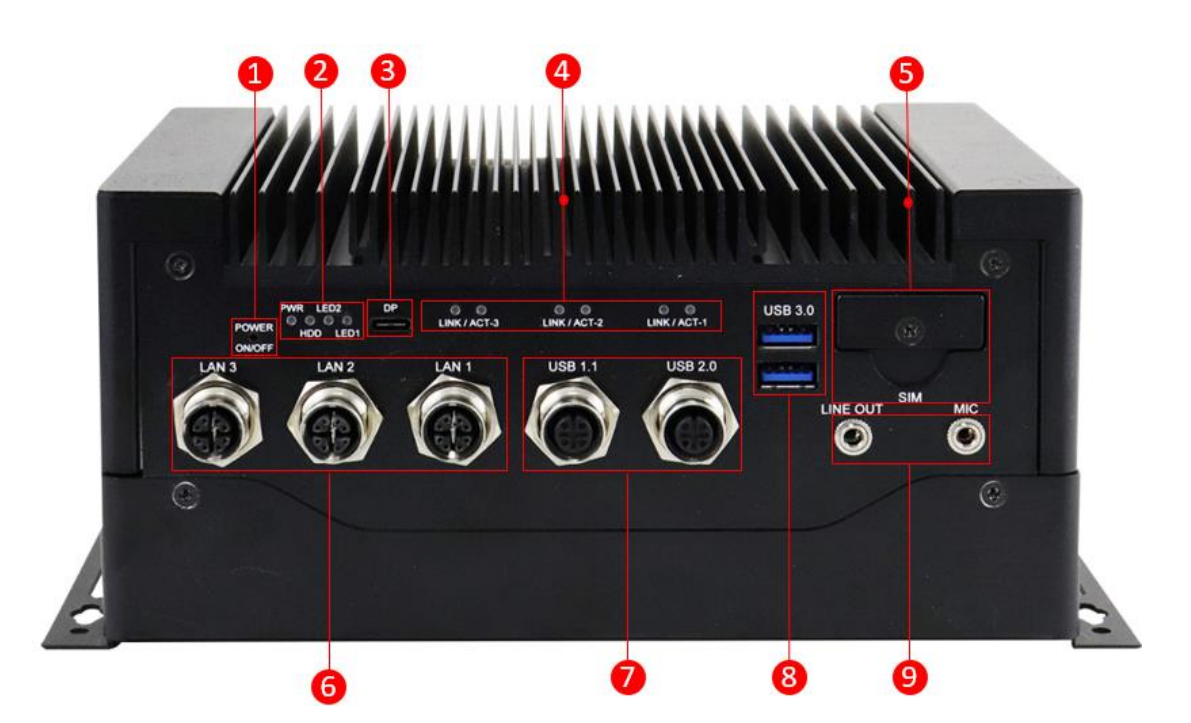

| No. | Name                                     | No. | Name                                                        |
|-----|------------------------------------------|-----|-------------------------------------------------------------|
| 1   | Power On/Off Button                      | 6   | LAN Ports (M12)<br>(2x GbE with PoE and 1x 2.5G at<br>LAN1) |
| 2   | 4x LEDs for PWR/HDD/<br>Programmable(2x) | 7   | USB 1.1 / 2.0 Ports (M12)                                   |
| 3   | USB type-C with DP (5Gbps)               | 8   | USB 3.0 Ports                                               |
| 4   | 6x LEDs for network status               | 9   | Line Out / Mic Jacks                                        |
| 5   | Dual-SIM socket (with cover)             |     |                                                             |

#### **Rear View**

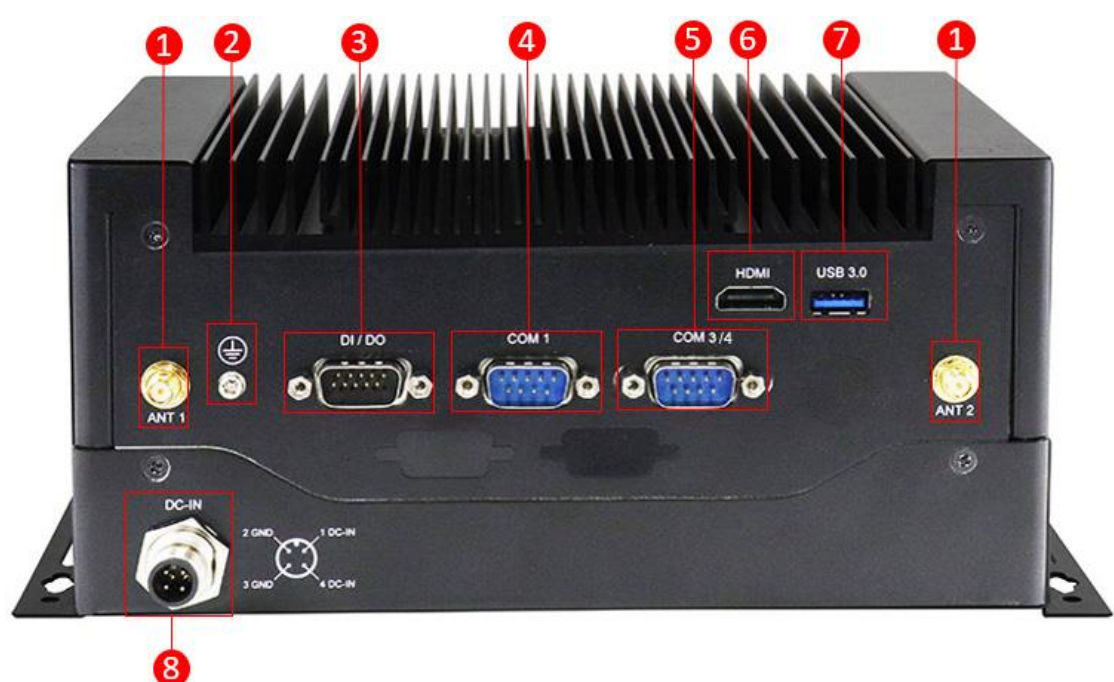

| No. | Name                        | No. | Name                        |
|-----|-----------------------------|-----|-----------------------------|
| 1   | Antenna holes               | 5   | DSUB15 for COM3/4 (2xRS485) |
| 2   | M3 screw for ground         | 6   | HDMI port                   |
| 3   | DSUB15 for 4x DO /4x DI     | 7   | USB 3.0 ports               |
| 4   | DSUB15 for COM1 (RS232/485) | 8   | DC-in connector             |

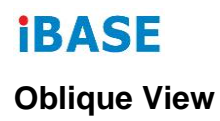

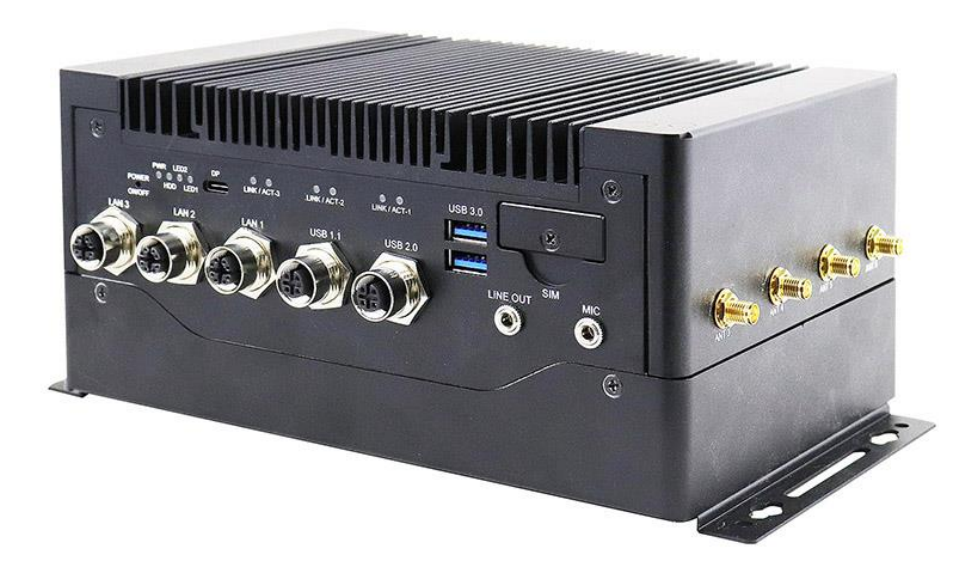

The oblique view also shows four (4) antenna connectors on the right side.

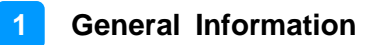

## **1.7 Fuse Dimensions**

Unit: mm

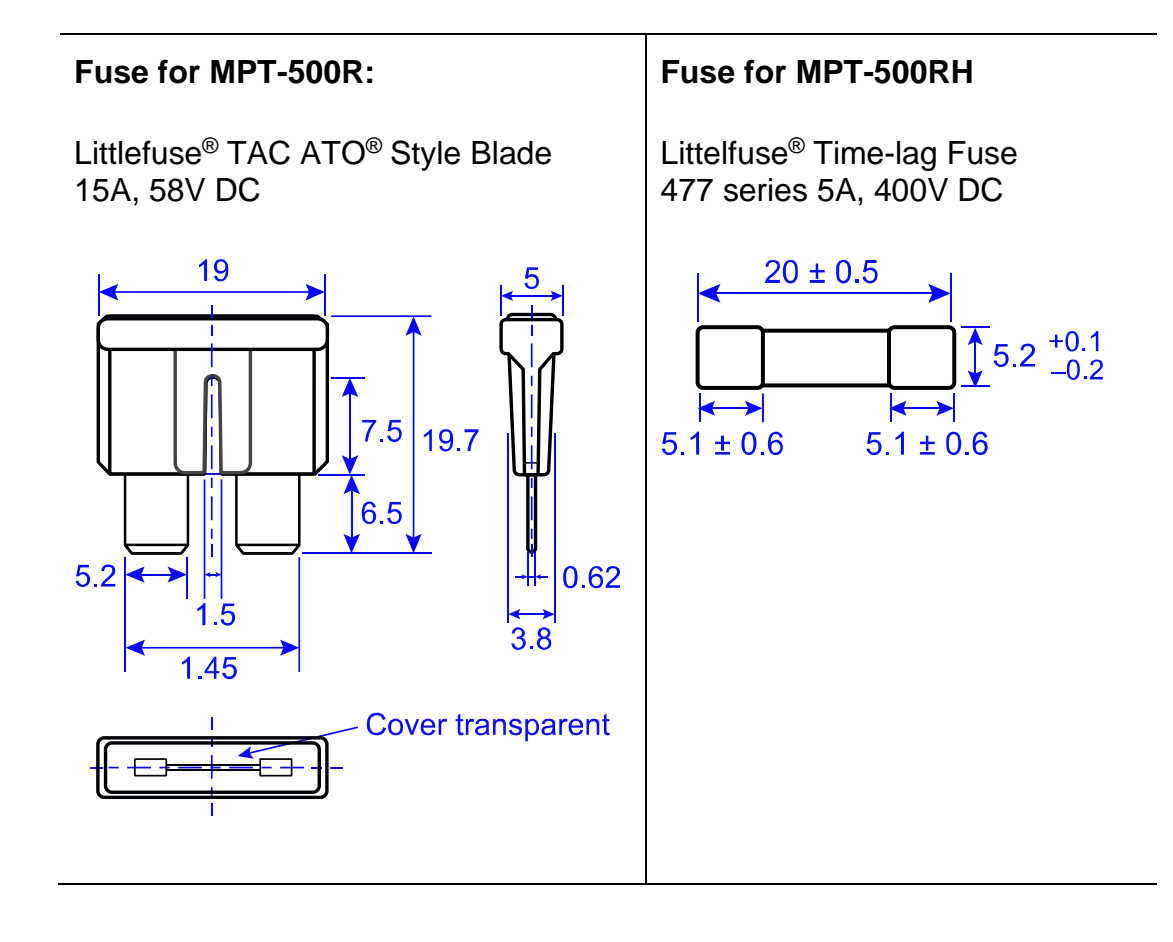

# 1.8 Dimensions

Unit: mm

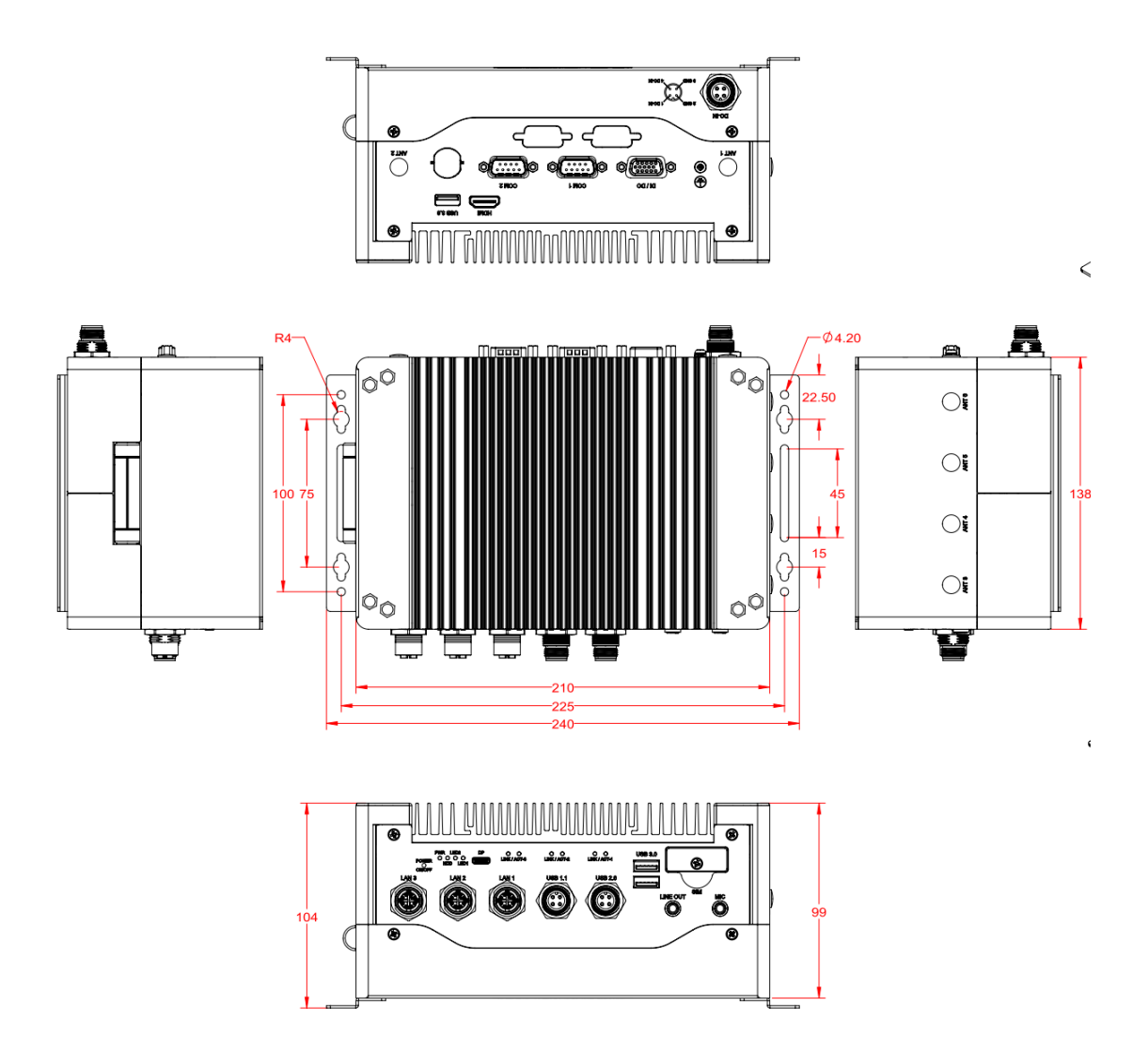

# Chapter 2 Hardware Configuration

The information provided in this chapter includes:

- Essential installations
- Switches, Jumpers & Connectors

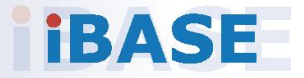

### 2.1 Essential Installations

#### 2.1.1 Installation of 2.5" SSD/HDD Storage

You can use either HDD, SSD or M.2 SATA card, or use both for storage. For HDD or SSD drive replacement or installation, follow the instructions below. For M.2 SATA card (M-keyed), it is discussed in the section 2.1.2.

1. Release the four screws shown below.

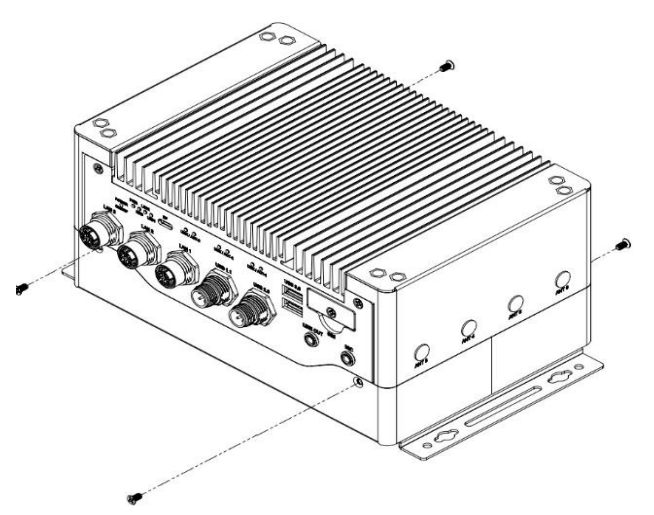

2. Raise the top part of the system to an angle of 120 degrees.

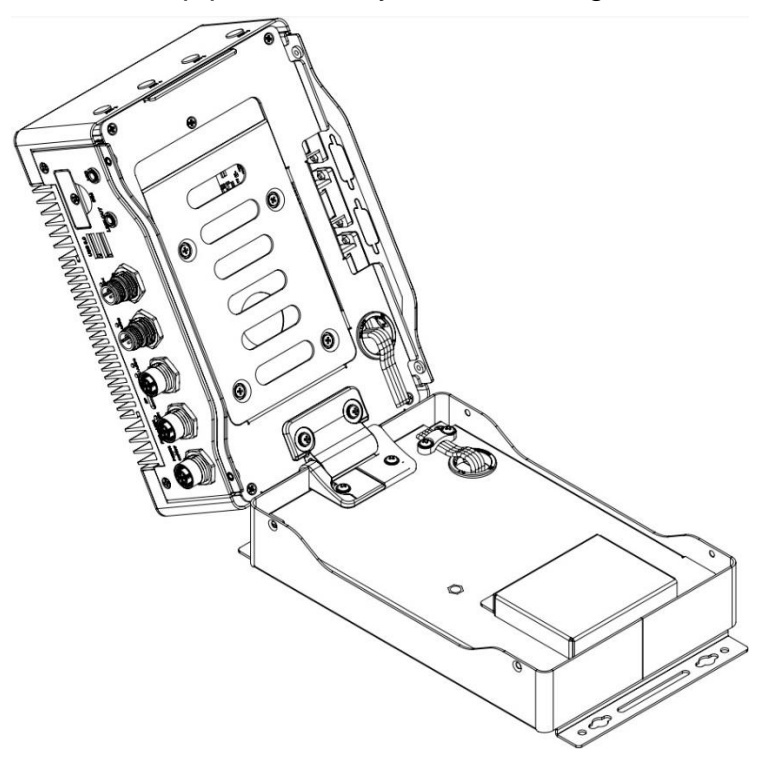

3. The internal components are covered by the 2.5" SSD/HDD tray or drive holder. Remove the single screw (1) to remove the storage holder. Continue to remove the four screws securing the SSD/HDD device to replace or remove it.

2

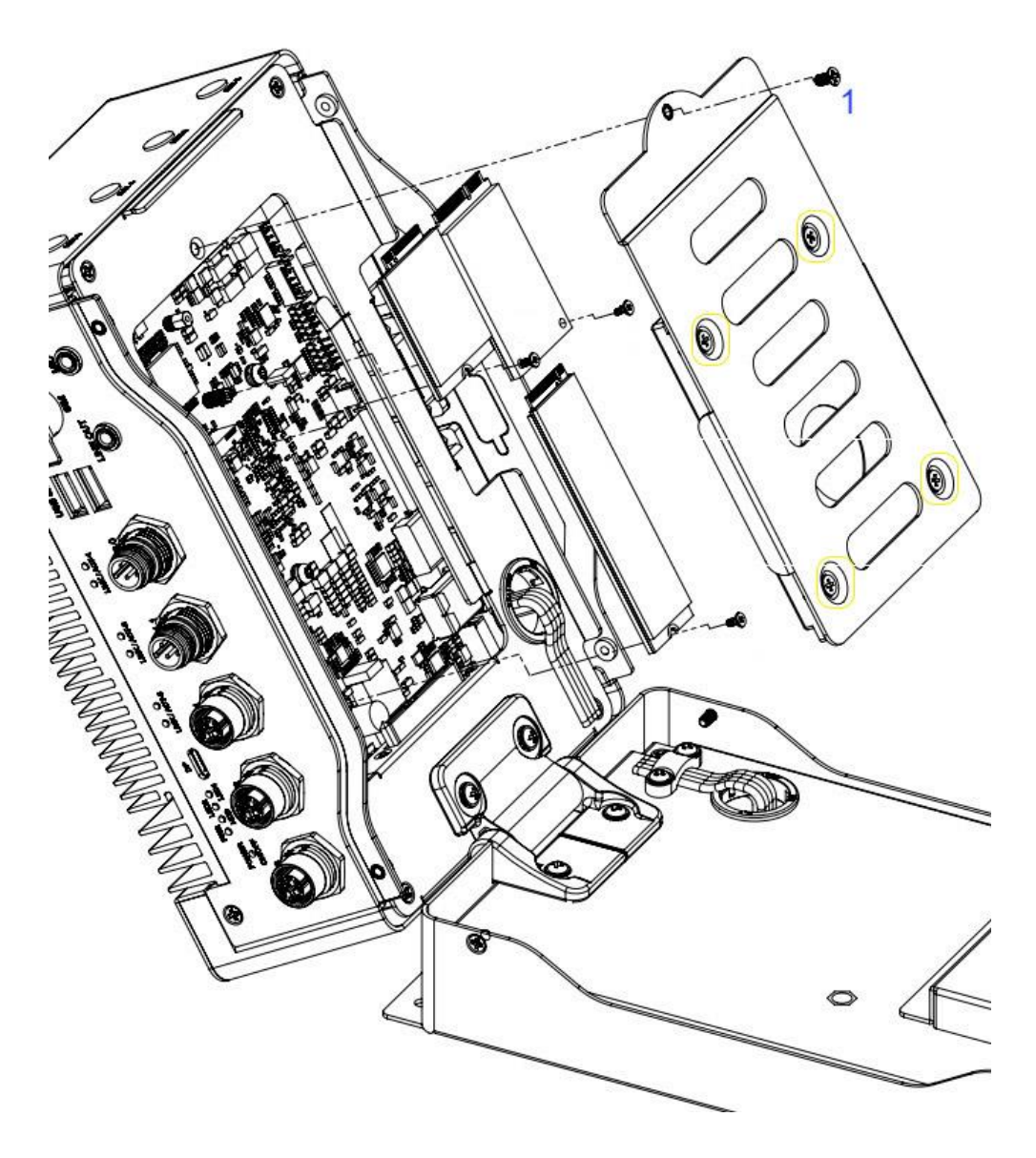

### 2.1.2 Installation for M.2 and Mini PCIe Cards

1. There are **three (3) sockets** that are accessible after removing the SSD/HDD holder (screw 1) – **Mini PCIe, M.2 B-key and M.2 M-key**.

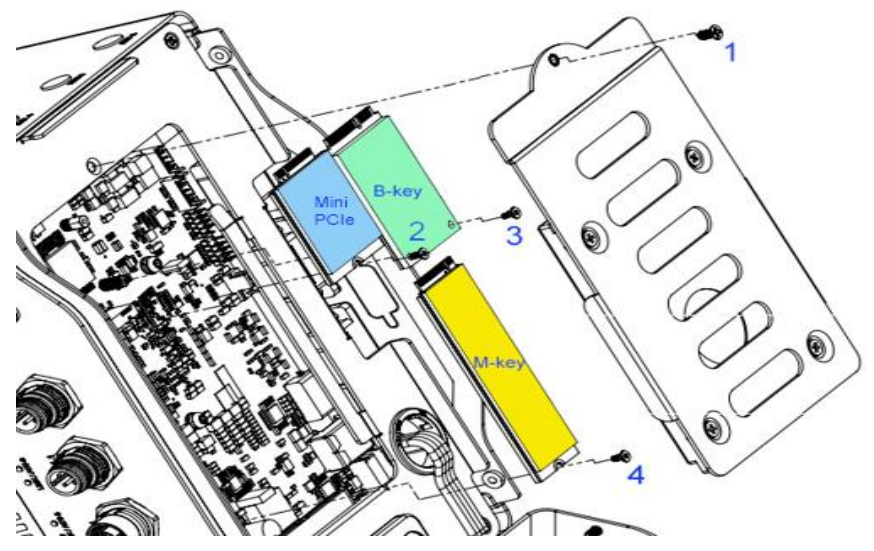

- 2. To install or replace a card, locate the slot, align the key of the card to the interface, and insert the card slantwise.
- 3. Push the card down and fix it with the supplied flat head screw (P/N H0220351112200A00P).

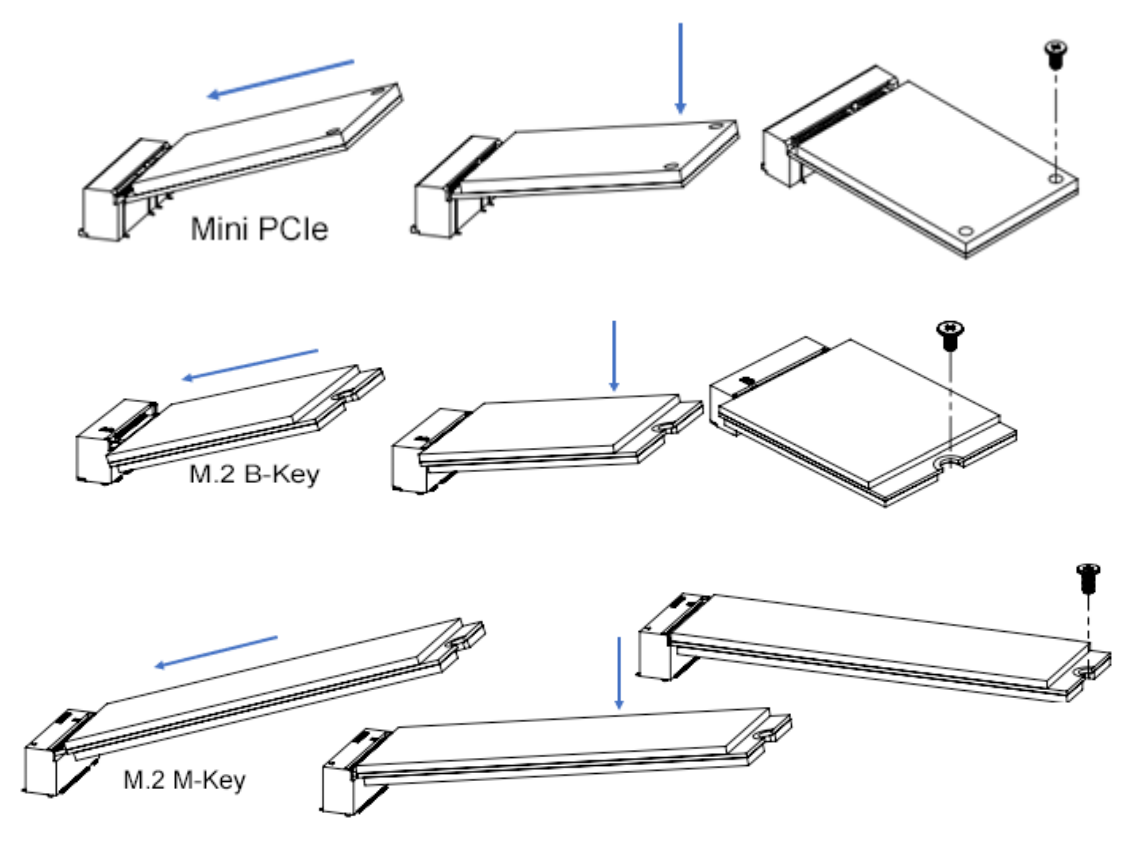

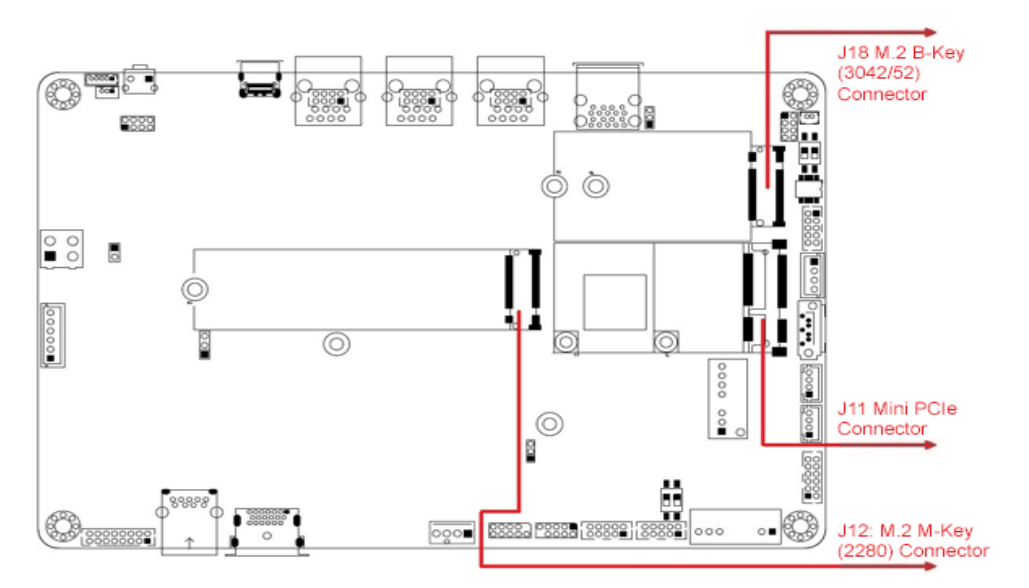

The above shows the positions of the M.2 and MPCIe slots on the board.

### 2.1.3 Nano SIM Card Installation

- 1. The SIM card slot is accessible externally and is secured by a single screw. Release the cover by removing the screw as shown below.
- 2. Push the card holder to release it. Insert the card holder back to its position and push it again to lock it into place. Replace the cover and screw it securely.

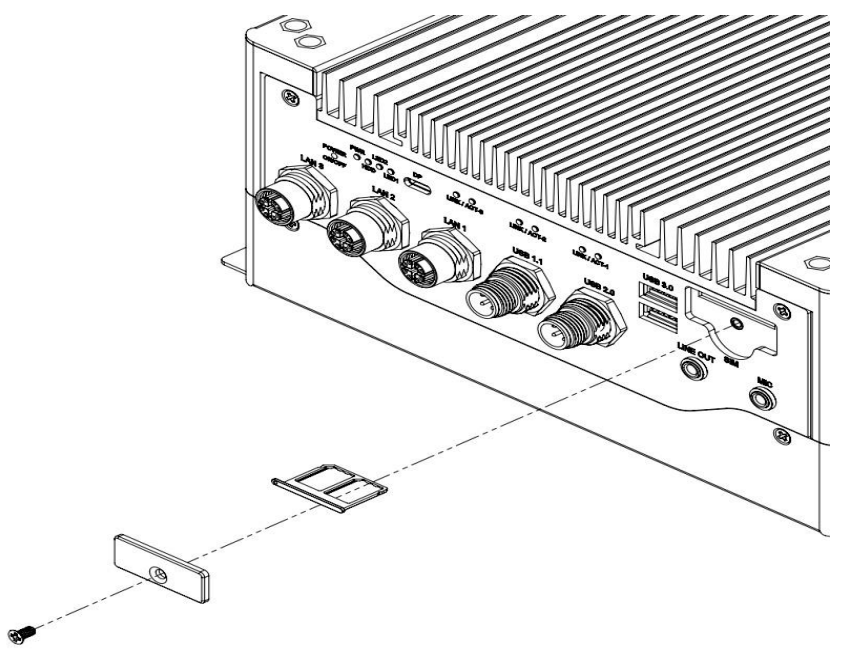

### 2.1.4 Antenna Installation

Thread the antenna extension cable through the antenna connectors in the system. There are a total of six antenna connectors, with two in front and four on the side. Fasten the antenna as shown below and apply adhesive to the edge of the hex nut to prevent the extension cable from falling off.

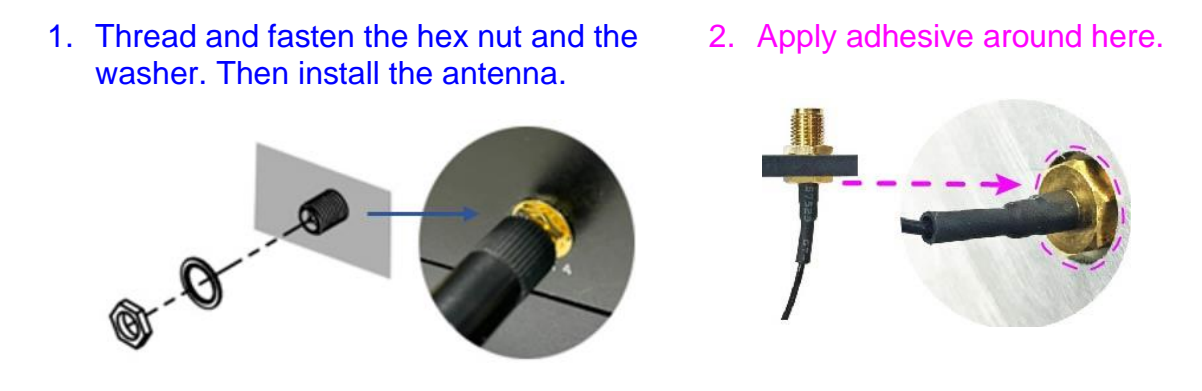

Info: The diameter of the nut is around 6.35 mm (0.25"-36UNC).

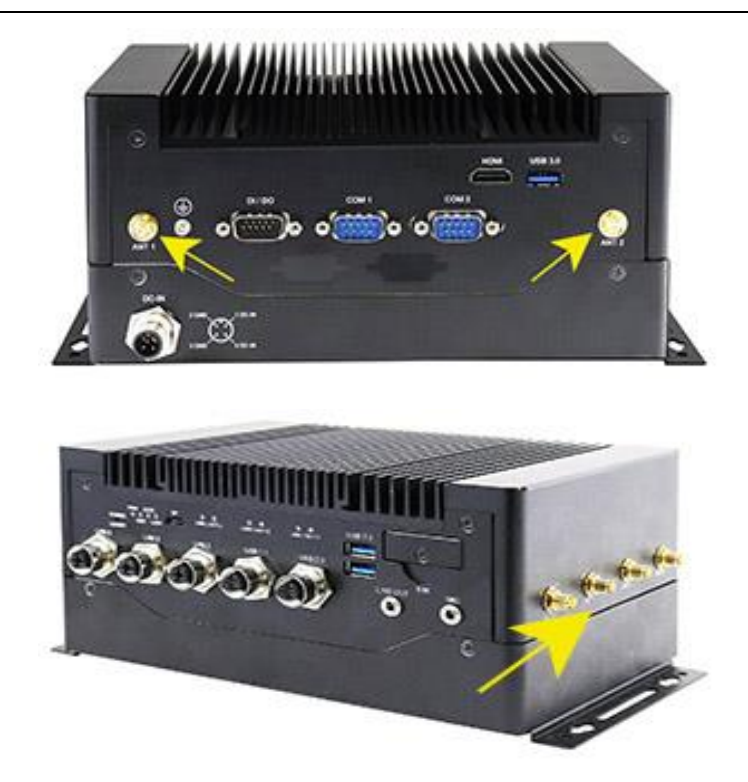

There are a total of six (6) antennas in the system.

### 2.1.5 Mounting Brackets Installation

1. Turn your MPT-500R upside down to attach the mounting brackets and secure the brackets with the supplied screws (P/N H0230461012200A11P) as shown below.

2

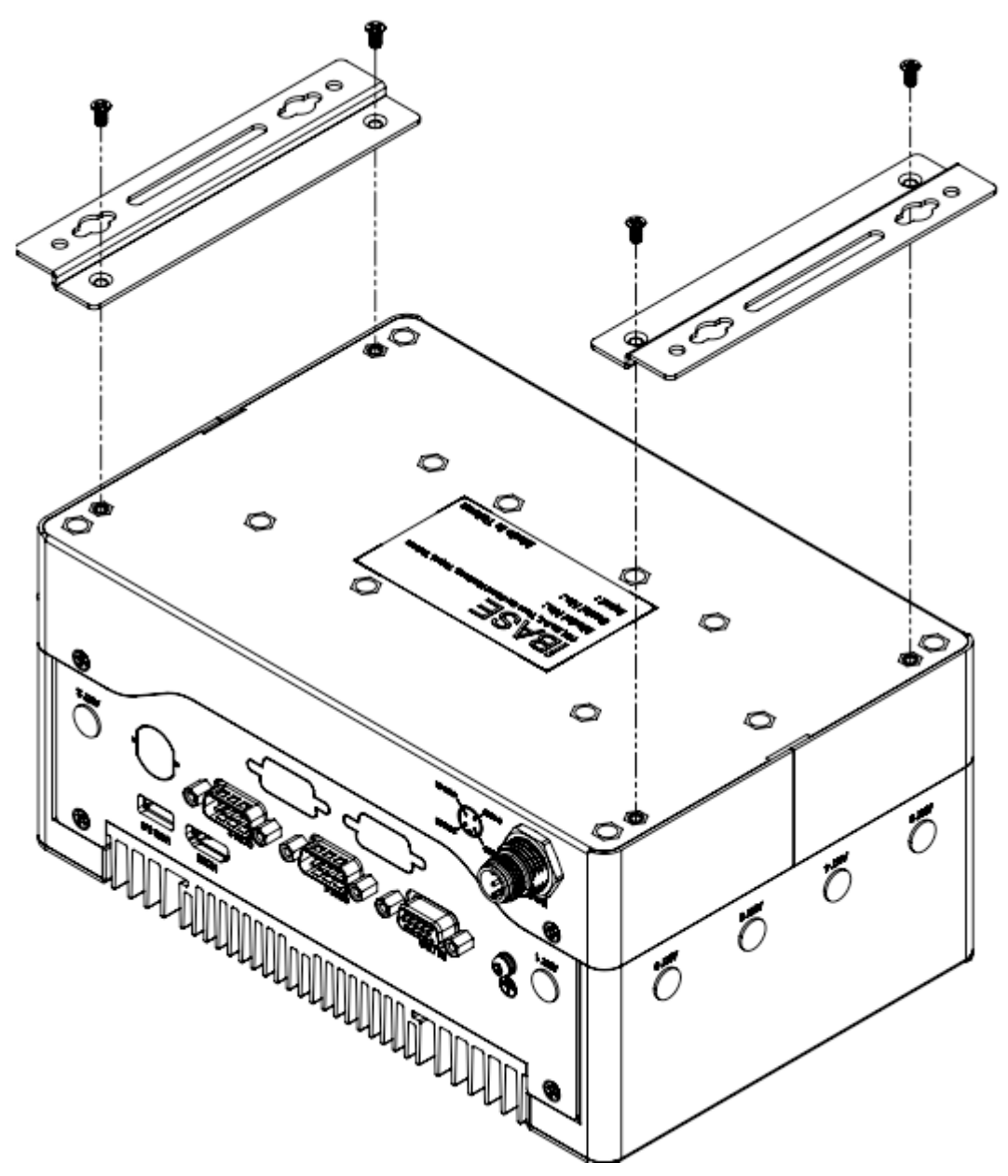

- 2.1.6 Pinout for M12 Connectors (Power Input, USB 2.0, LAN, COM)
- Power Input (M12, 4-pin, male A-coded)

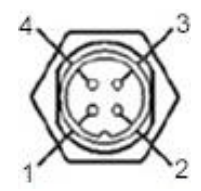

| Pin | Assigment | Pin | Assigment |
|-----|-----------|-----|-----------|
| 1   | DC-Input  | 3   | Ground    |
| 2   | Ground    | 4   | DC-Input  |

• USB 1.1/2.0 Port (M12, 4-pin female A-code)

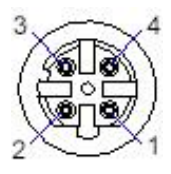

| Pin | Assigment | Pin | Assigment |
|-----|-----------|-----|-----------|
| 1   | Vcc (+5V) | 3   | Data +    |
| 2   | Data -    | 4   | Ground-   |

COM1 Connector

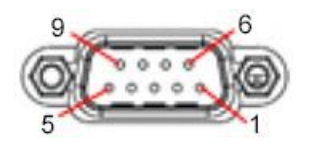

| Din  | Signa  | l Name |
|------|--------|--------|
| FIII | RS-232 | RS-485 |
| 1    | DCD    | DATA-  |
| 2    | RX     | DATA+  |
| 3    | ΤX     | NC     |
| 4    | DTR    | NC     |
| 5    | Ground | Ground |
| 6    | DSR    | NC     |
| 7    | RTS    | NC     |
| 8    | CTS    | NC     |

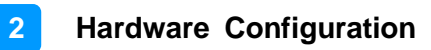

| 9 | RI | NC |
|---|----|----|

• Digital I/O Connector

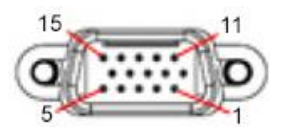

| Pin | Assignment | Pin | Assignment |
|-----|------------|-----|------------|
| 1   | DO0        | 6   | DI0        |
| 2   | DO1        | 7   | DI1        |
| 3   | DO2        | 8   | DI2        |
| 4   | DO3        | 9   | DI3        |
| 5   | NC         | 10  | Ground     |

#### COM3 / COM4 Connector

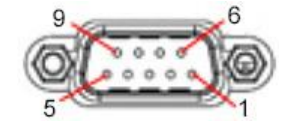

| Pin | Assignment | Pin | Assignment |
|-----|------------|-----|------------|
| 1   | NC         | 6   | COM4(D+)   |
| 2   | NC         | 7   | COM3(D+)   |
| 3   | Ground     | 8   | COM4(D-)   |
| 4   | Ground     | 9   | Ground     |
| 5   | COM3(D-)   | 10  | Ground     |

• LAN Port (M12, 8-pin, female X-coded)

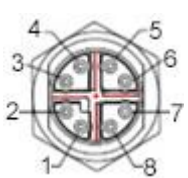

| Pin | Assigment | Pin | Assigment |
|-----|-----------|-----|-----------|
| 1   | MX1+      | 5   | MX2-      |
| 2   | MX3-      | 6   | MX4+      |
| 3   | MX3+      | 7   | MX1-      |
| 4   | MX4-      | 8   | MX2+      |

### 2.2 Setting the Jumpers

Set up and configure your MPT-500R by using jumpers for various settings and features according to your needs and applications. Contact your supplier if you have doubts about the best configuration for your use.

### 2.2.1 How to Set Jumpers

Jumpers are short-length conductors consisting of several metal pins with a non-conductive base mounted on the circuit board. Jumper caps are used to have the functions and features enabled or disabled. If a jumper has 3 pins, you can connect either PIN1 to PIN2 or PIN2 to PIN3 by shorting.

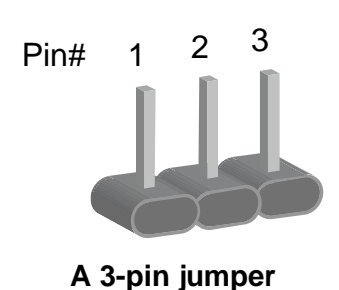

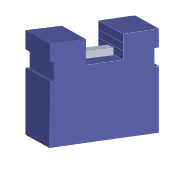

A jumper cap

Refer to the illustration below to set jumpers.

| Pin           | Oblique view | Illustration   |
|---------------|--------------|----------------|
| Open          |              | □ ○ ○<br>1 2 3 |
| 1-2<br>closed |              | <b>1</b> 2 3   |
| 2-3<br>closed |              | □ • •<br>1 2 3 |

When two pins of a jumper are encased in a jumper cap, this jumper is **closed**, i.e. turned **On**.

When a jumper cap is removed from two jumper pins, this jumper is **open**, i.e. turned **Off**.

## 2.3 Switches, Jumpers & Connectors Locations

Here is a list of the switches, jumpers and connectors in the system.

|        |                                                      | Page   |
|--------|------------------------------------------------------|--------|
| 2.4.1  | SW4: Power Button                                    | 23     |
| 2.4.2  | SW1_1: COM3 RS-485 Terminal Register                 | 23     |
| 2.4.3  | SW1_2: COM4 RS-485 Terminal Register                 | 23     |
| 2.4.4  | SW2: Digital I/O test (Factory use only)             | 24     |
| 2.4.5  | SW3_1: Clear CMOS Data                               | 24     |
| 2.4.6  | SW3_2: Clear ME Register                             | 24     |
| 2.4.7  | JP1: AT/ATX Mode Selection                           | 25     |
| 2.4.8  | JP2: POE Mode Setup (Factory use only)               | 25     |
| 2.4.9  | JP3: Sierra 5G Wireless Card USB/PCIE I/F Selection  | 26     |
| 2.5.1  | CN1: HDMI Connector                                  | 27     |
| 2.5.2  | CN2: USB3 Type A Connector (supports USB3 Gen2)      | 27     |
| 2.5.3  | CN3: SATA Connector                                  | 27     |
| 2.5.4  | CN4: Nano SIM Card Connector                         |        |
| 2.5.5  | CN5: USB3 Type A Connector (supports USB3 Gen1)      |        |
| 2.5.6  | CN9: Type C Connector (supports USB3 Gen1)           |        |
| 2.5.7  | CPU_FAN1: CPU Fan Power Connector                    | 29     |
| 2.5.8  | J1: VGA Connector                                    | 29     |
| 2.5.9  | J2: COM3,4 RS-485 Connector                          |        |
| 2.5.10 | J3: COM1 Connector                                   | 31     |
| 2.5.11 | J4: ESPI Debug 80 Port (Factory use only)            | 32     |
| 2.5.12 | J5: SPI ROM Flash Connector (Factory use only)       | 32     |
| 2.5.13 | J6: Audio Connector                                  | 33     |
| 2.5.14 | J7: USB_2.0 Connector                                | 33     |
| 2.5.15 | J8: USB_1.1 Connector                                | 34     |
| 2.5.16 | J10: External Super CAP Connector                    | 34     |
| 2.5.17 | J11: Mini PCIE Connector                             | 35     |
| 2.5.18 | J12: M.2 M-Key (2280) Connector                      | 35     |
| 2.5.19 | J13: SATA HDD Power Connector                        | 35     |
| 2.5.20 | J14: POE Debug Setting (Factory use only)            |        |
| 2.5.21 | J15: DC_IN 12V Power Connector                       |        |
| 2.5.22 | J17: Digital I/O Connector                           | 37     |
| 2.5.23 | J18: M.2 B-Key (3042/52) Connector                   | 37     |
| 2.5.24 | J20: Battery Connector                               |        |
| 2.5.25 | J21, J22, J23: LAN1,2,3 Connector                    |        |
| 2.5.26 | J24, J25: USB Type C Flash Connector (Factory use or | nly)40 |

### 2.4 Switches and Jumpers

### 2.4.1 SW4: Power Button

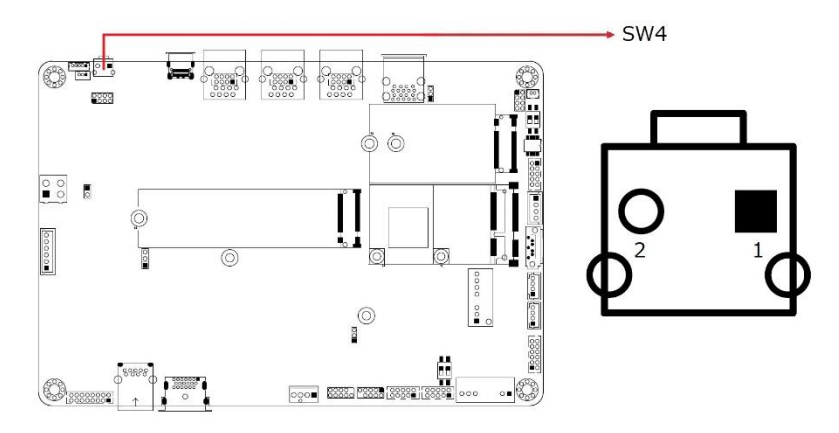

## 2.4.2 SW1\_1: COM3 RS-485 Terminal Register

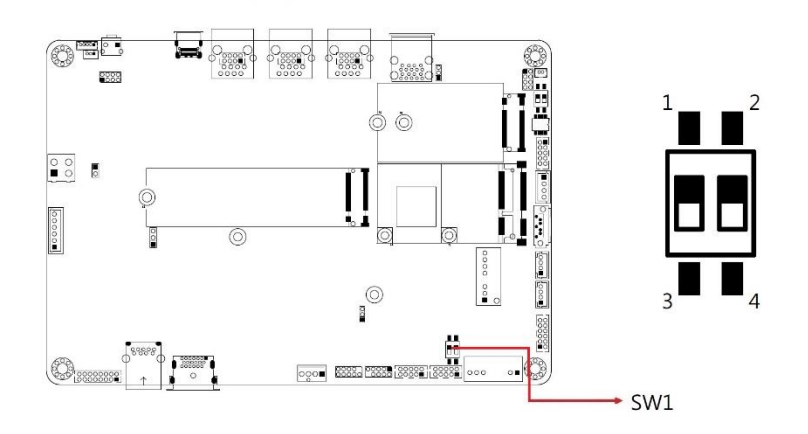

| Setting   | Function                           |
|-----------|------------------------------------|
| Pin_1 Off | COM3 Terminal Disable<br>(Default) |
| Pin_1 On  | COM3 Terminal Enable               |

### 2.4.3 SW1\_2: COM4 RS-485 Terminal Register

| Setting   | Function                           |  |
|-----------|------------------------------------|--|
| Pin_2 Off | COM4 Terminal Disable<br>(Default) |  |
| Pin_2 On  | COM4 Terminal Enable               |  |

## 2.4.4 SW2: Digital I/O test (Factory use only)

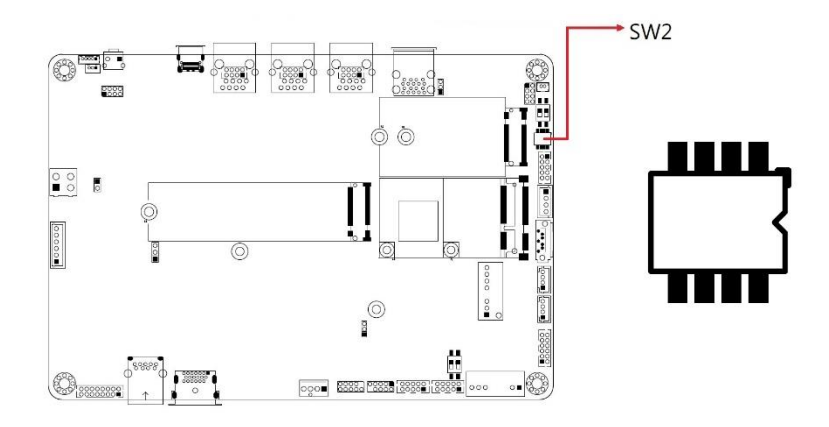

### 2.4.5 SW3\_1: Clear CMOS Data

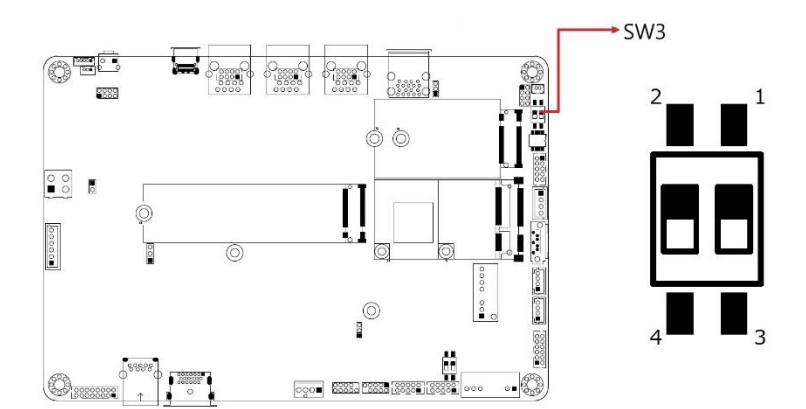

| Setting   | Function         |  |
|-----------|------------------|--|
| Pin_1 Off | Normal (Default) |  |
| Pin_1 On  | Clear CMOS       |  |

### 2.4.6 SW3\_2: Clear ME Register

| Setting   | Function         |
|-----------|------------------|
| Pin_2 Off | Normal (Default) |
| Pin_2 On  | Clear ME         |

### 2.4.7 JP1: AT/ATX Mode Selection

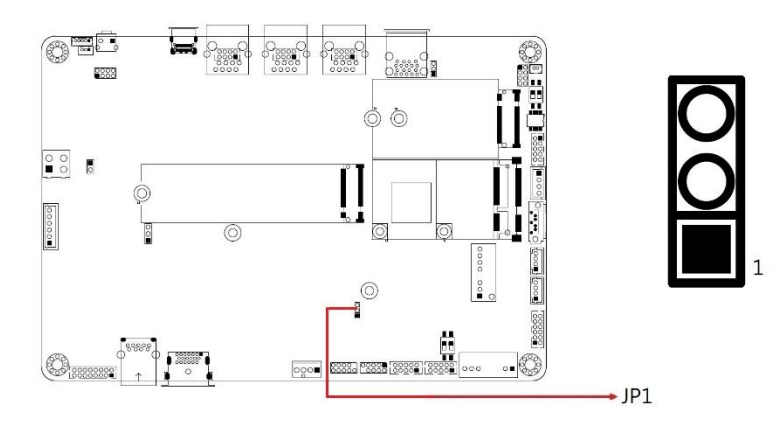

| Function         | Pin closed | Illustration                  |
|------------------|------------|-------------------------------|
| ATX<br>(default) | 1-2        | <ul><li>○</li><li>1</li></ul> |
| AT               | 2-3        | ••                            |

## 2.4.8 JP2: POE Mode Setup (Factory use only)

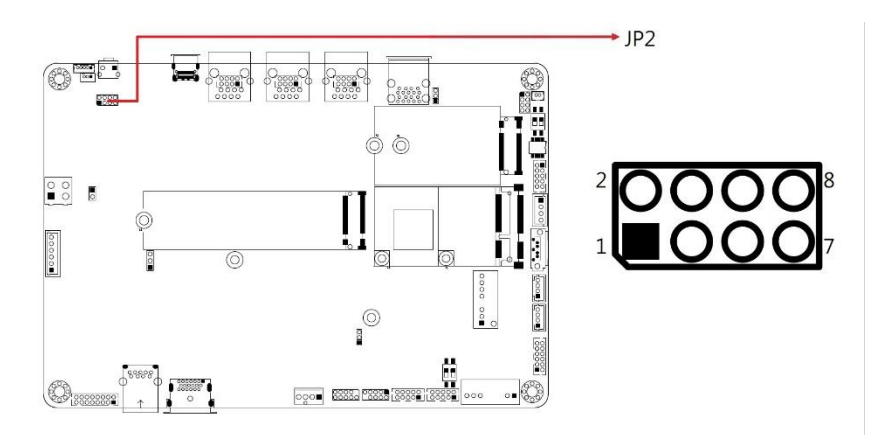

| Pin | Assigment  | Pin | Assigment |
|-----|------------|-----|-----------|
| 1   | 4266_AUTO  | 5   | Vcc       |
| 2   | 4266_MID   | 6   | Vcc       |
| 3   | 4266_RESET | 7   | Ground    |
| 4   | 4266_MSD   | 8   | Ground    |

### 2.4.9 JP3: Sierra 5G Wireless Card USB/PCIE I/F Selection

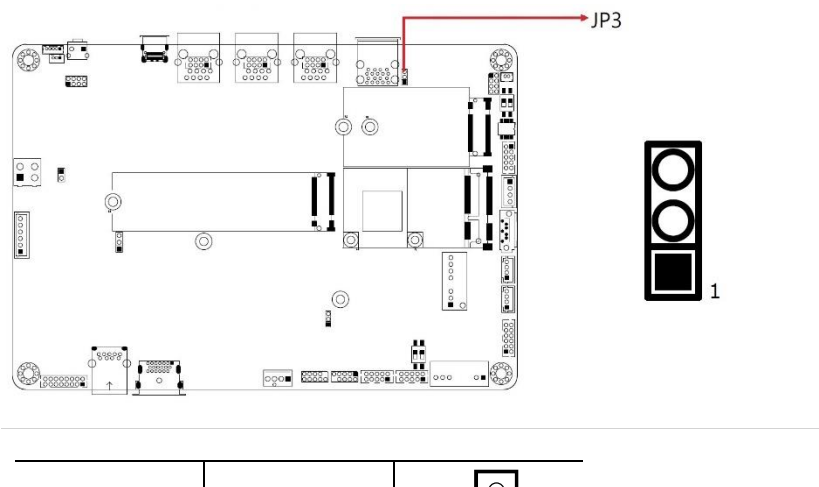

| USB<br>(Default) | 1-2 | 0  |
|------------------|-----|----|
| PCIE             | 2-3 | •• |

## 2.5 Connectors

### 2.5.1 CN1: HDMI Connector

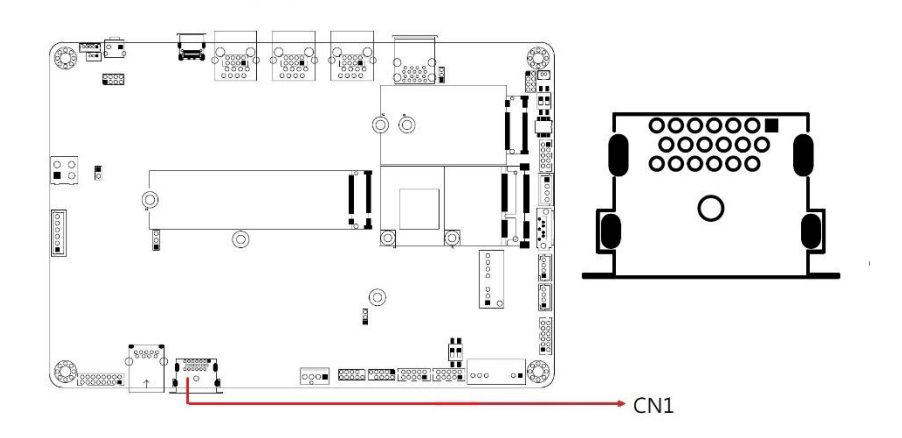

## 2.5.2 CN2: USB3 Type A Connector (supports USB3 Gen2)

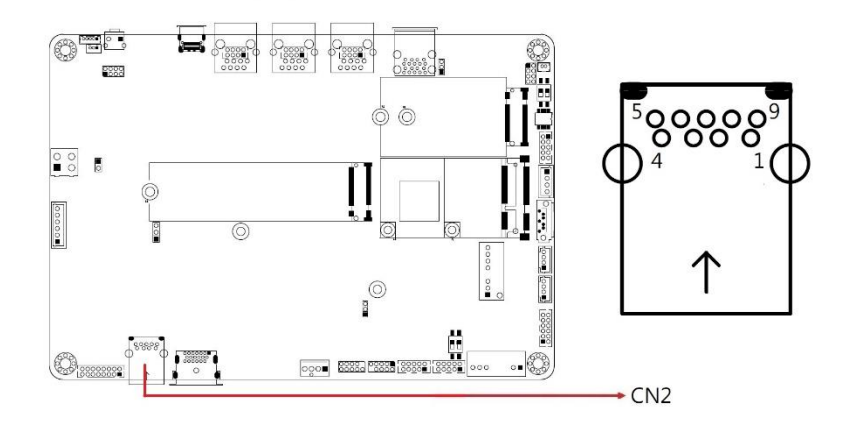

### 2.5.3 CN3: SATA Connector

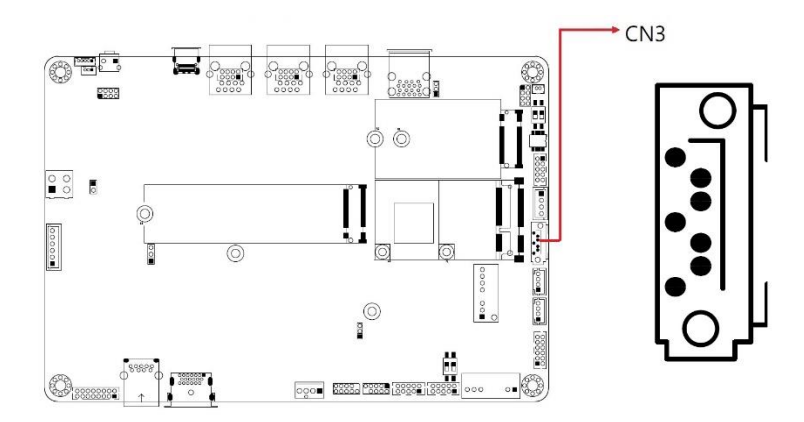

#### MPT-500R/RH Series User Manual

### 2.5.4 CN4: Nano SIM Card Connector

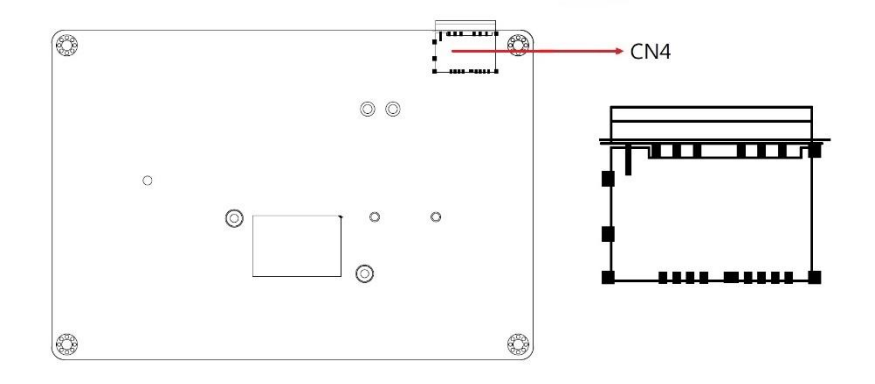

2.5.5 CN5: USB3 Type A Connector (supports USB3 Gen1)

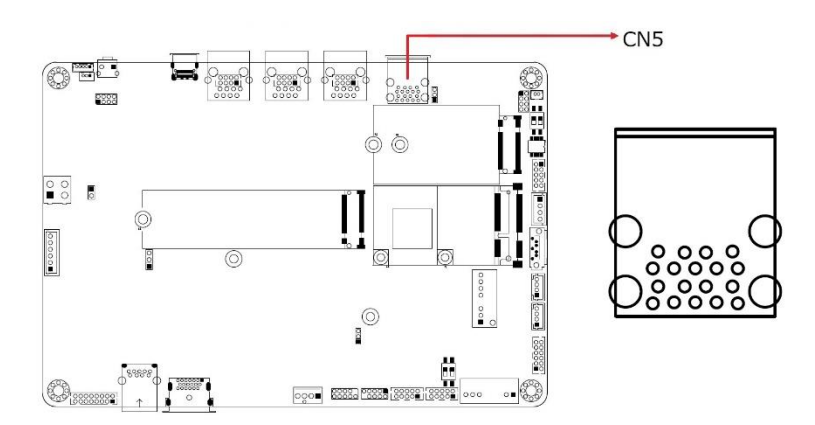

2.5.6 CN9: Type C Connector (supports USB3 Gen1)

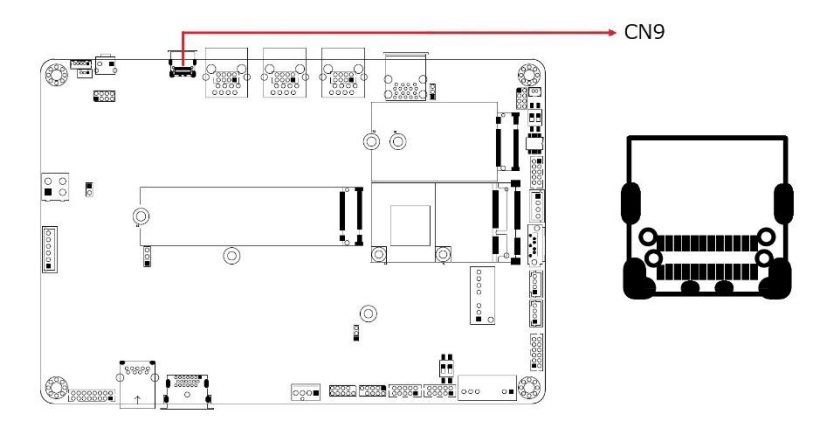
### 2.5.7 CPU\_FAN1: CPU Fan Power Connector

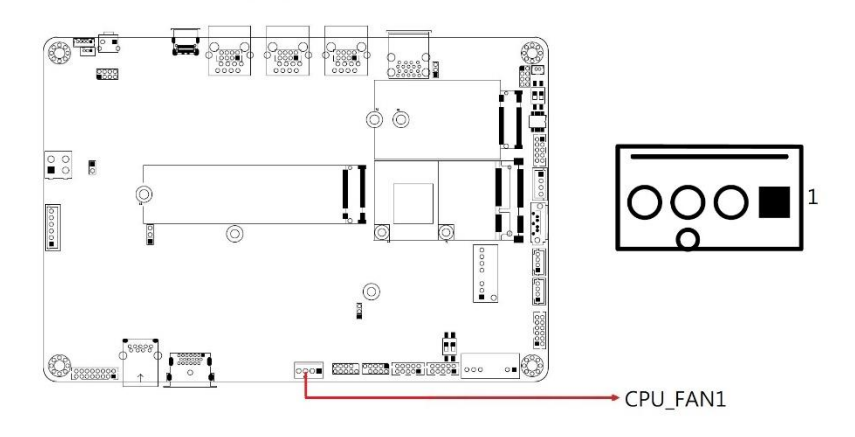

| Pin | Assigment          |
|-----|--------------------|
| 1   | Ground             |
| 2   | +12V               |
| 3   | Rotation detection |
| 4   | Control            |

#### 2.5.8 J1: VGA Connector (HRS\_DF11-16DP-2DSA(08))

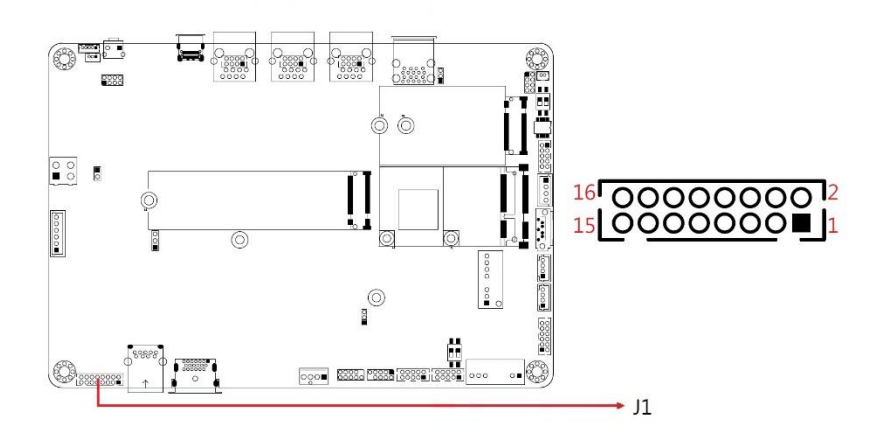

| Pin | Signal Name | Pin | Signal Name |
|-----|-------------|-----|-------------|
| 1   | CRT_R       | 2   | +5V         |
| 3   | CRT_G       | 4   | GND         |
| 5   | CRT_B       | 6   | NC          |
| 7   | NC          | 8   | DDC_DATA    |
| 9   | GND         | 10  | CRT_HSYN    |
| 11  | GND         | 12  | CRT_VSYN    |
| 13  | GND         | 14  | DDC_CLK     |
| 15  | GND         | 16  | NC          |

## 2.5.9 J2: COM3,4 RS-485 Connector (HK\_DF11-10S-PA66H)

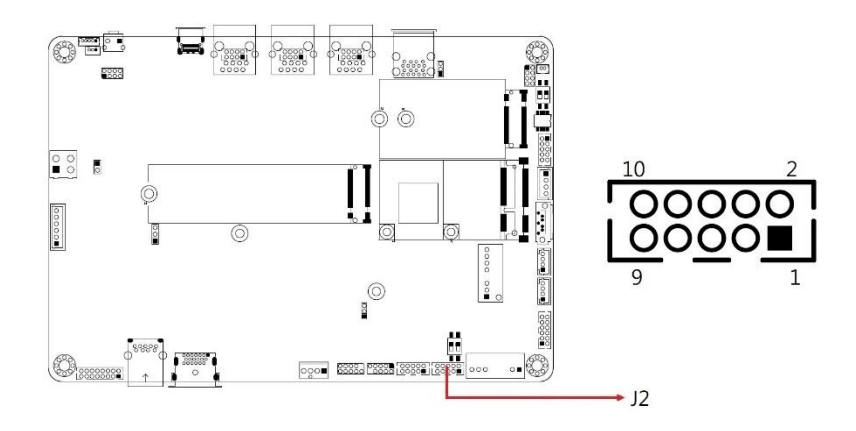

| Pin | Signal Name  | Pin | Signal Name  |
|-----|--------------|-----|--------------|
| 1   | NC           | 2   | NC           |
| 3   | GND          | 4   | GND          |
| 5   | RS485-DATA3- | 6   | RS485-DATA4- |
| 7   | RS485-DATA3+ | 8   | RS485-DATA4+ |
| 9   | GND          | 10  | GND          |

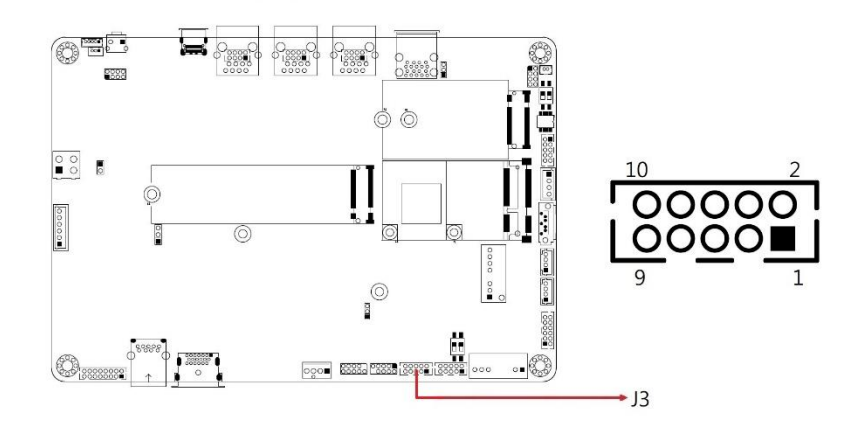

#### 2.5.10 J3: COM1 Connector (HK\_DF11-10S-PA66H)

| Pin | Signal Name              | Pin | Signal Name              |
|-----|--------------------------|-----|--------------------------|
| 1   | DCD, Data carrier detect | 2   | RXD, Receive data        |
| 3   | TXD, Transmit data       | 4   | DTR, Data terminal ready |
| 5   | GND, ground              | 6   | DSR, Data set ready      |
| 7   | RTS, Request to send     | 8   | CTS, Clear to send       |
| 9   | RI, Ring indicator       | 10  | Not Used                 |

COM1 is jumper-less for RS-232, RS-422 and RS-485 and configured with BIOS Selection.

| Pin | Signal Name |        |        |  |
|-----|-------------|--------|--------|--|
|     | RS-232      | RS-422 | RS-485 |  |
| 1   | DCD         | TX-    | DATA-  |  |
| 2   | RX          | TX+    | DATA+  |  |
| 3   | ТΧ          | RX+    | NC     |  |
| 4   | DTR         | RX-    | NC     |  |
| 5   | Ground      | Ground | Ground |  |
| 6   | DSR         | NC     | NC     |  |
| 7   | RTS         | NC     | NC     |  |
| 8   | CTS         | NC     | NC     |  |
| 9   | RI          | NC     | NC     |  |

#### 2.5.11 J4: ESPI Debug 80 Port (Factory use only)

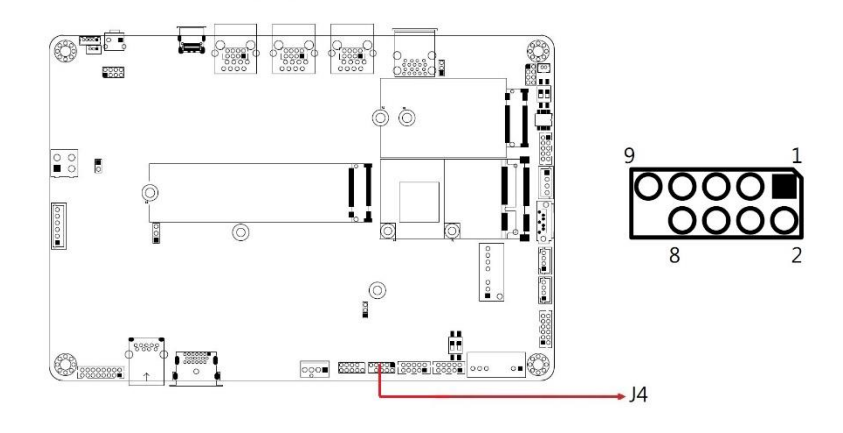

#### 2.5.12 J5: SPI ROM Flash Connector (Factory use only)

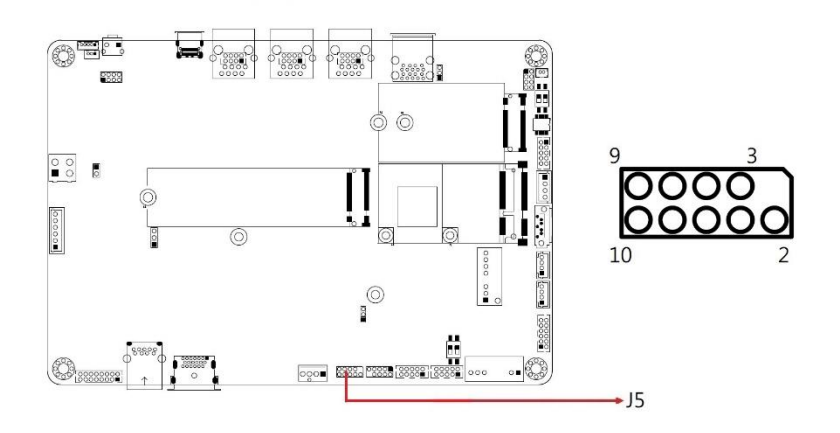

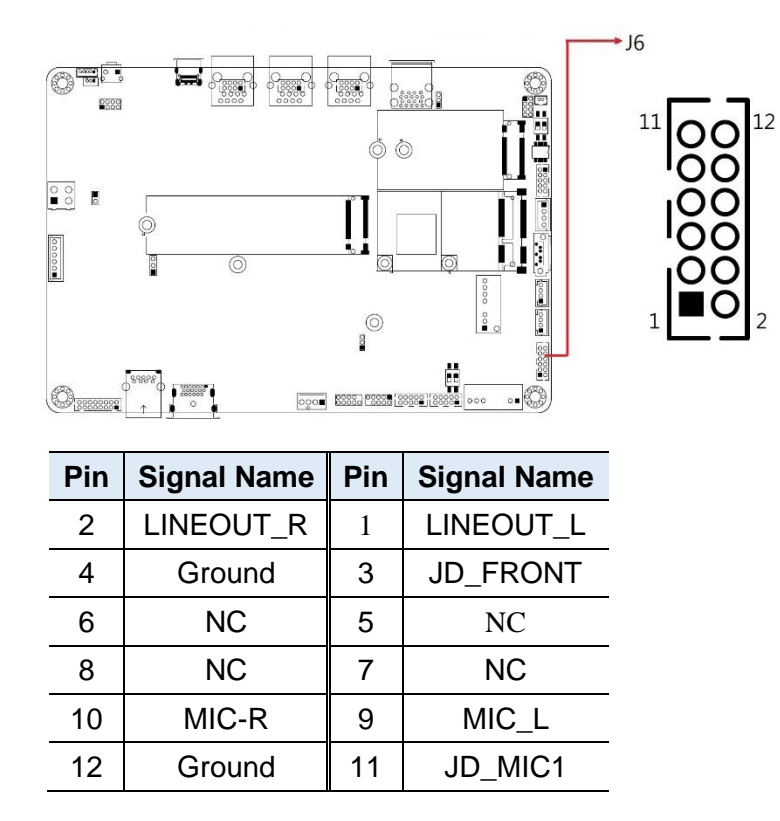

### 2.5.13 J6: Audio Connector (HK\_DF11-12S-PA66H)

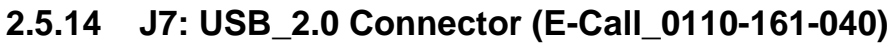

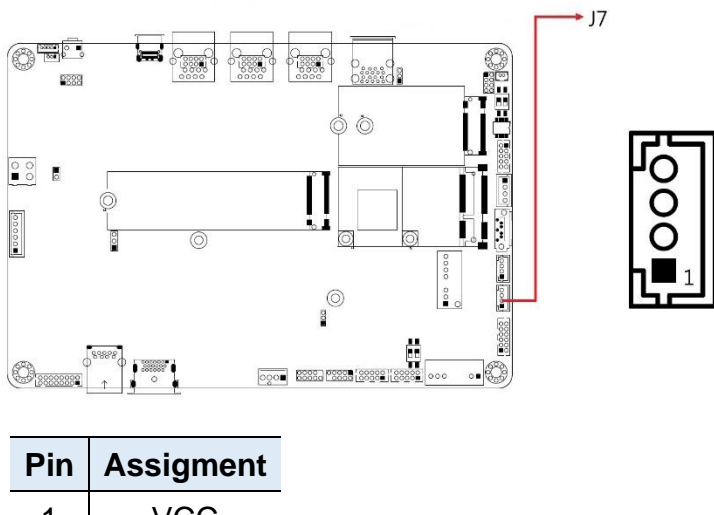

| 1 | VCC    |  |
|---|--------|--|
| 2 | D-     |  |
| 3 | D+     |  |
| 4 | Ground |  |

Note: USB Enable/Disable Selection by BIOS

2.5.15 J8: USB\_1.1 Connector (E-Call\_0110-161-040)

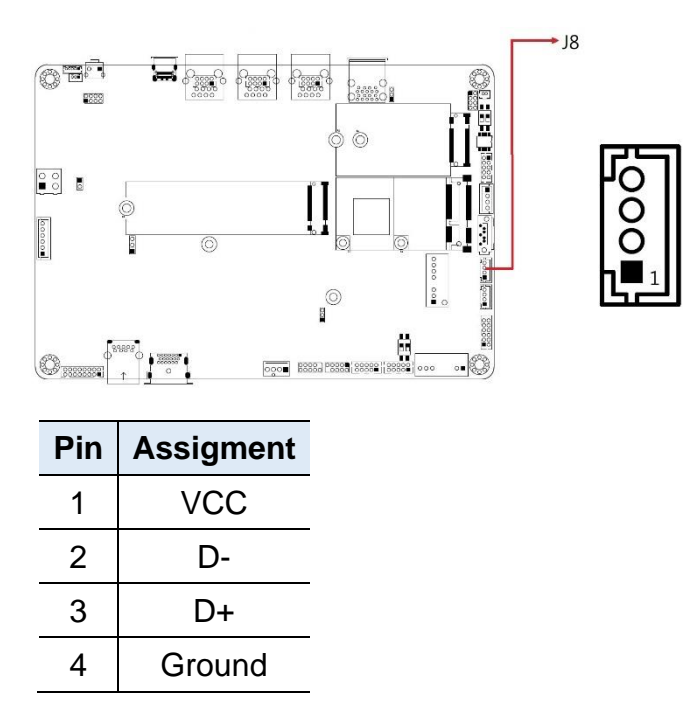

Note: USB Enable/Disable Selection by BIOS

#### 2.5.16 J10: External Super CAP Connector (E-Call\_0110-071-060)

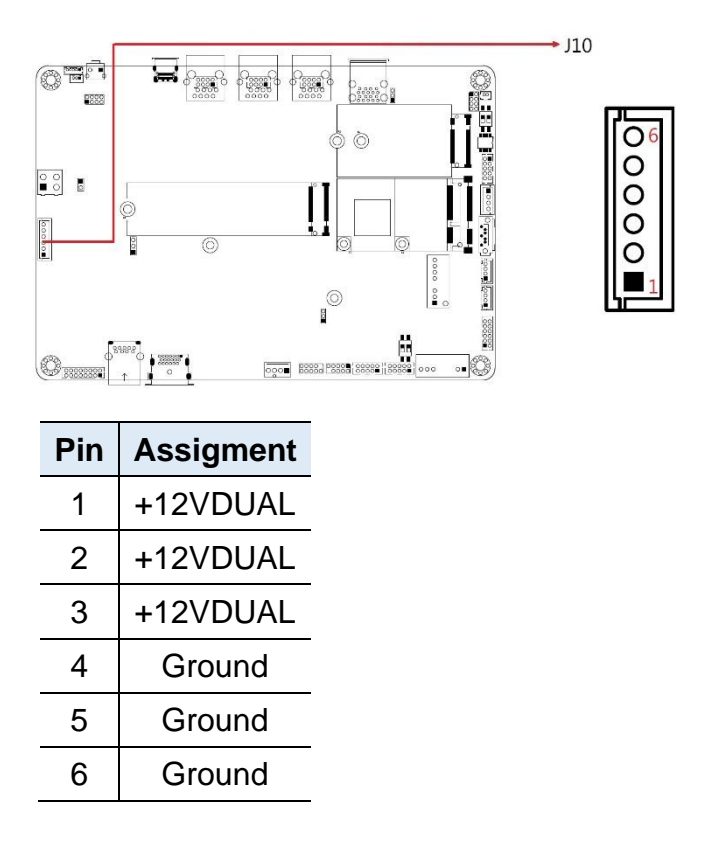

#### 2.5.17 J11: Mini PCIE Connector with PCIe (x1), USB 2.0, SIM Card

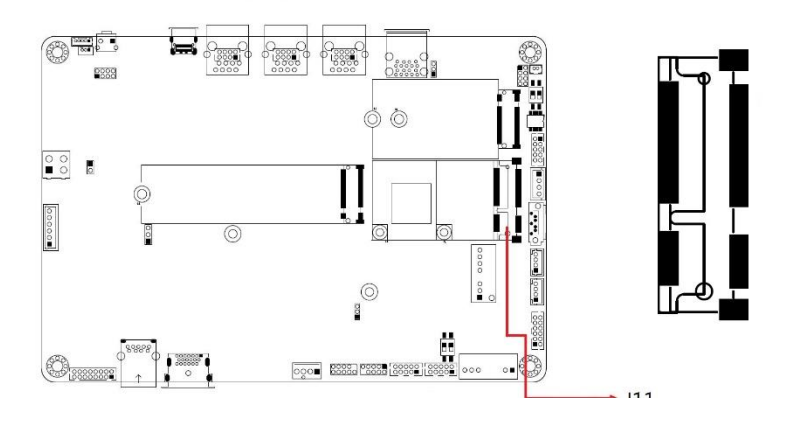

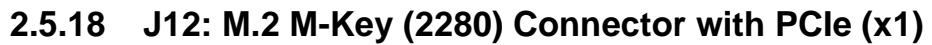

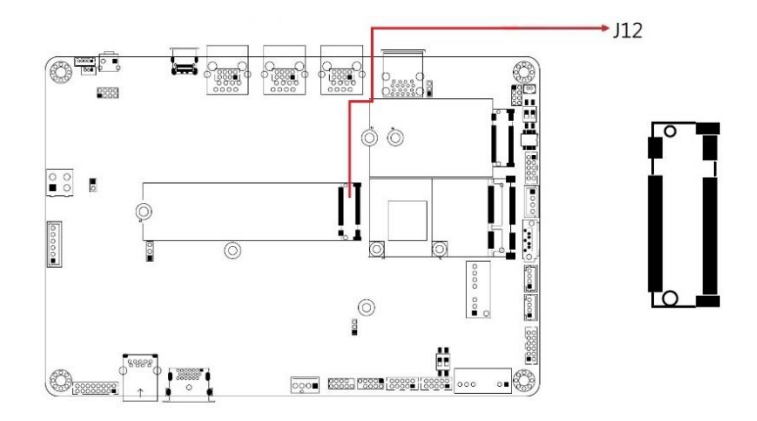

#### 2.5.19 J13: SATA HDD Power Connector (E-Call\_0110-071-040)

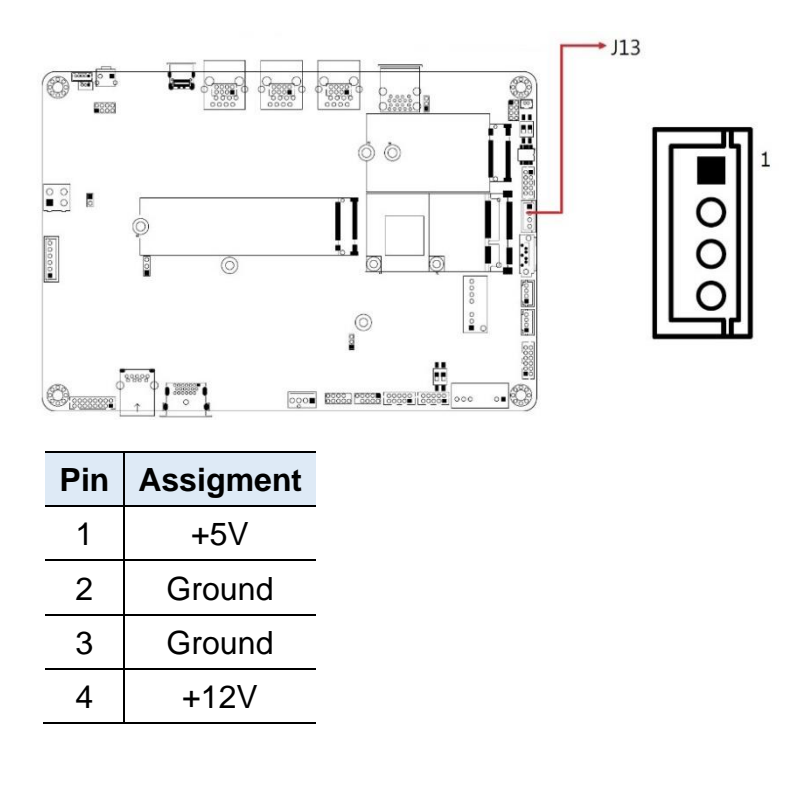

2.5.20 J14: POE Debug Setting (Factory use only)

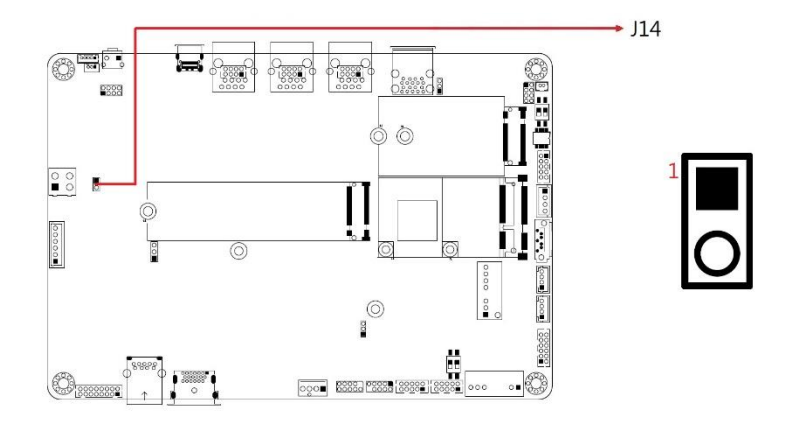

## 2.5.21 J15: DC\_IN 12V Power Connector (HK\_ATX4PT-NY46)

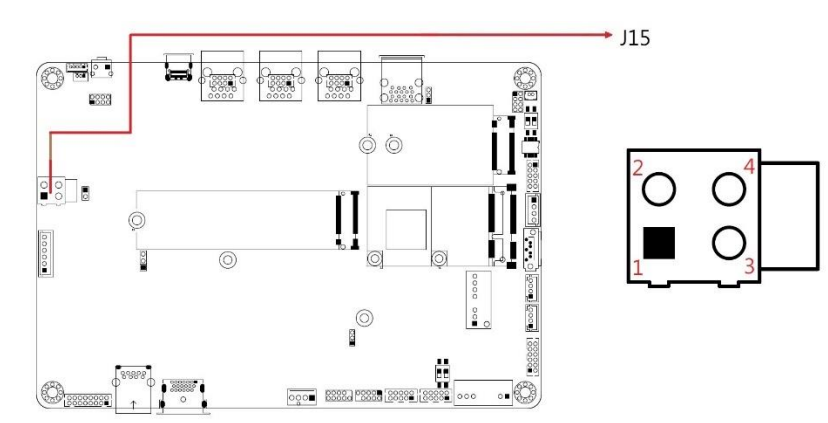

| Pin | Pin Signal Name |   | Signal Name |
|-----|-----------------|---|-------------|
| 3   | +12V            | 1 | Ground      |
| 4   | +12V            | 2 | Ground      |

#### 2.5.22 J17: Digital I/O Connector (HK\_DF11-10S-PA66H)

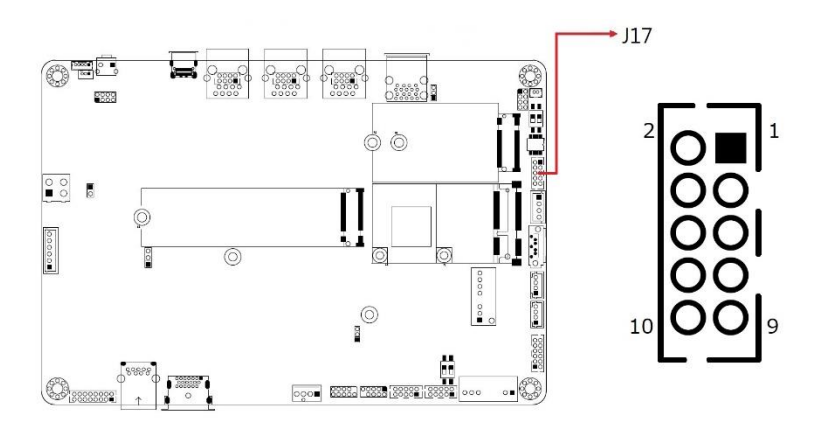

| Pin | Signal Name | Pin | Signal Name |
|-----|-------------|-----|-------------|
| 1   | OUT0        | 2   | IN0         |
| 3   | OUT1        | 4   | IN1         |
| 5   | OUT2        | 6   | IN2         |
| 7   | OUT3        | 8   | IN3         |
| 9   | Power       | 10  | Ground      |

2.5.23 J18: M.2 B-Key (3042/52) Connector with PCIe (x1), USB 2.0, USB 3.0, SIM Card

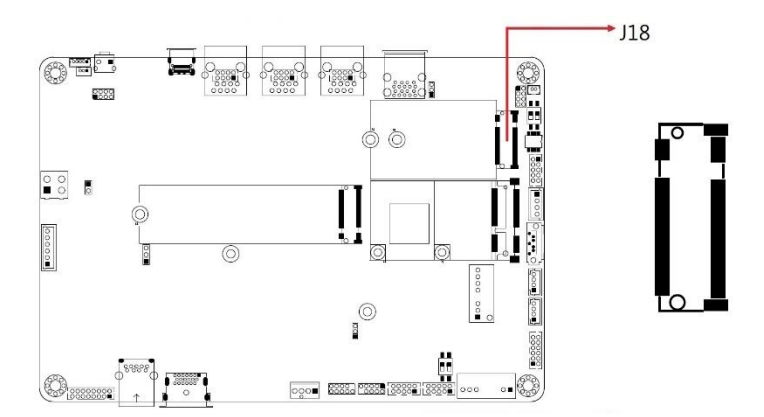

J19: System Function Connectors (E-Call\_0196-01-200-080)

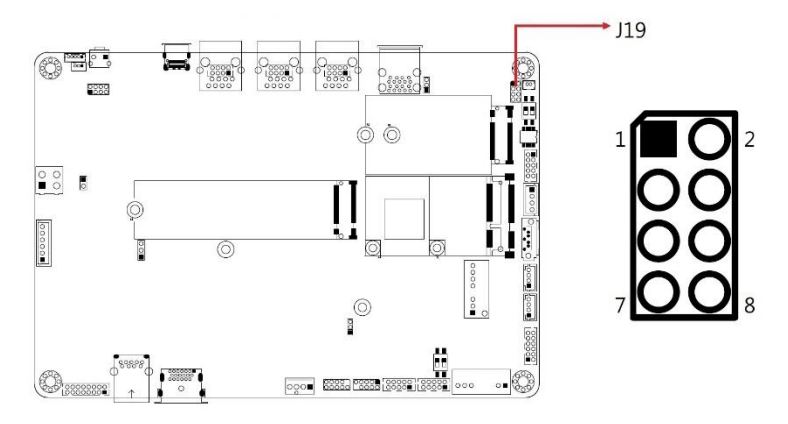

J19 provides connectors for system indicators that provide light indication of the computer activities and switches to change the computer status. J19 is an 8-pin header that provides interfaces for the following functions:

| Pin | Signal Name | Pin | Signal Name |
|-----|-------------|-----|-------------|
| 1   | Power BTN-  | 2   | Power BTN+  |
| 3   | HDD LED+    | 4   | HDD LED-    |
| 5   | Ground      | 6   | Reset BTN+  |
| 7   | Power LED+  | 8   | Ground      |

#### 2.5.24 J20: Battery Connector (Molex\_53047-0210)

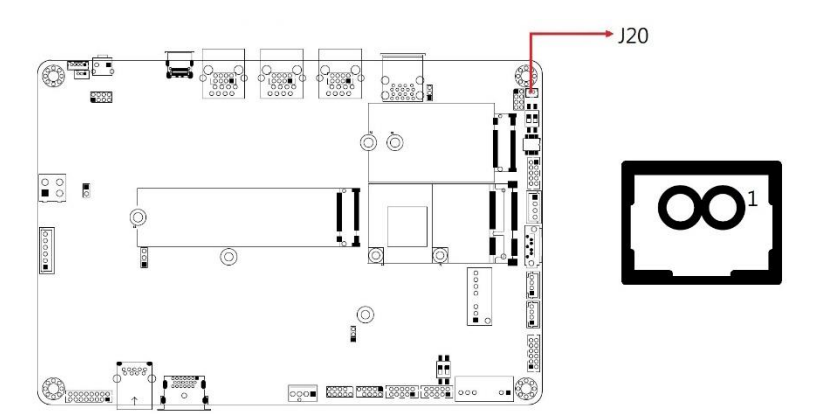

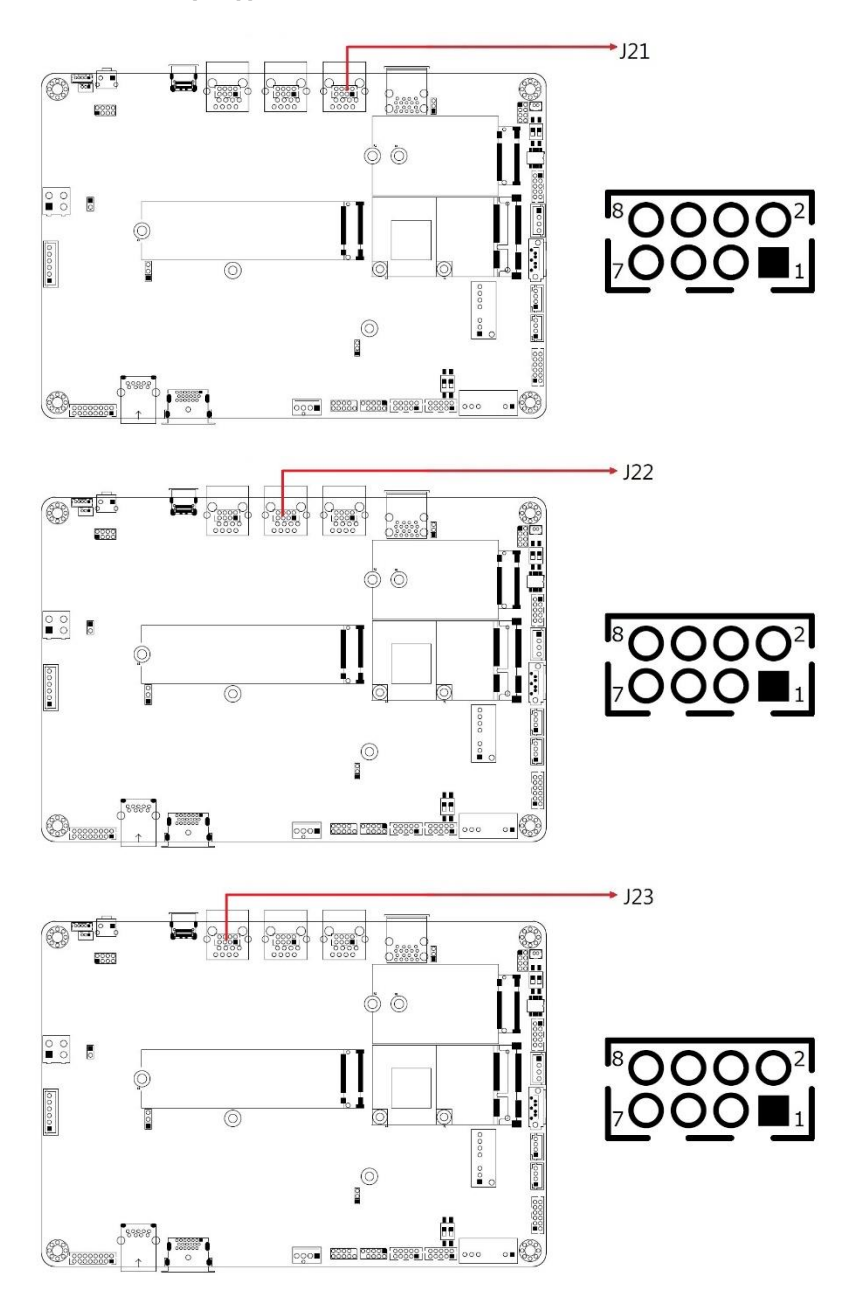

2.5.25 J21, J22, J23: LAN1,2,3 Connector (HRS\_DF11-8DP-2DSA(08))

| Pin | Signal Name | Pin | Signal Name |
|-----|-------------|-----|-------------|
| 1   | MDI_P0      | 2   | MDI_N0      |
| 3   | MDI_P1      | 4   | MDI_N1      |
| 5   | MDI_N2      | 6   | MDI_P2      |
| 7   | MDI_P3      | 8   | MDI_N3      |

2.5.26 J24, J25: USB Type C Flash Connector (Factory use only)

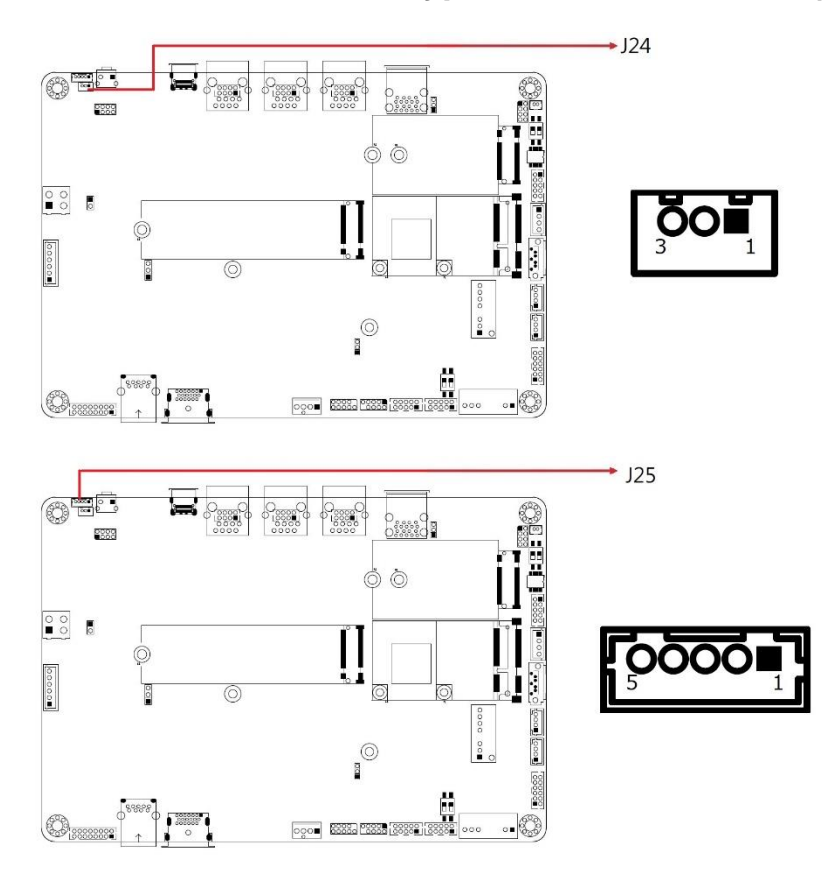

# **Chapter 3 Driver Installation**

The information provided in this chapter includes:

- Intel<sup>®</sup> Chipset Software Installation Utility
- VGA Driver Installation
- HD Audio Driver Installation
- Intel<sup>®</sup> ME Drivers Installation
- LAN Driver Installation

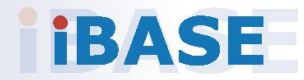

#### 3.1 Introduction

This section describes the installation procedures for software drivers. The software drivers are in a disk enclosed with the product package. If you find anything missing, please contact the distributor where you made the purchase.

**Note:** After installing your Windows operating system, you must install the Intel<sup>®</sup> Chipset Software Installation Utility first before proceeding with the drivers installation.

#### 3.2 Intel<sup>®</sup> Chipset Software Installation Utility

The Intel<sup>®</sup> Chipset drivers should be installed first before the software drivers to install INF files for Plug & Play function for the chipset components. Follow the instructions below to complete the installation.

1. Insert the DVD enclosed in the package. Click **Intel** and then **Intel(R) Elkhartlake Chipset Drivers**.

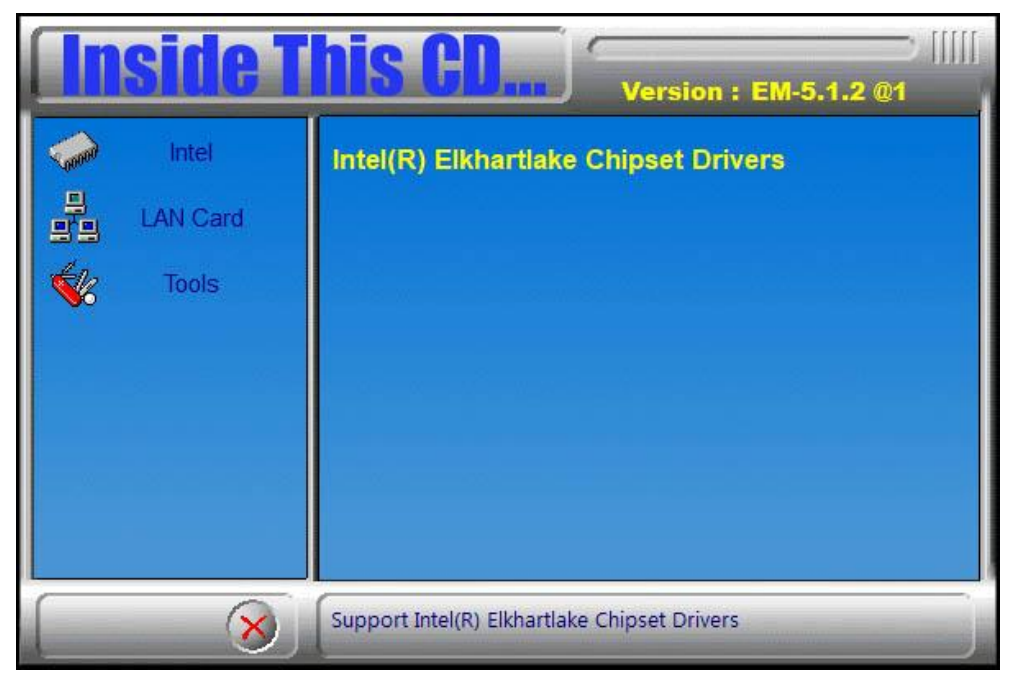

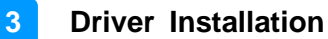

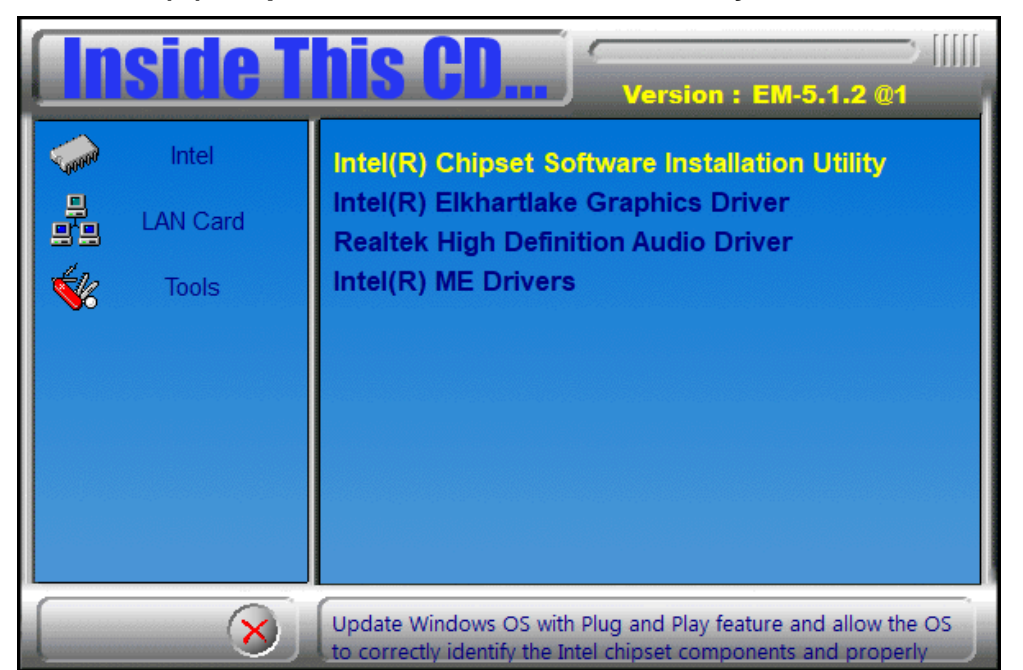

2. Click Intel(R) Chipset Software Installation Utility.

- 3. When the *Welcome* screen to the Intel<sup>®</sup> Chipset Device Software appears, click **Next** to continue.
- 4. Click **Yes** to accept the software license agreement and proceed with the installation process.
- 5. Click **Install** to proceed with the installation process.
- 6. The driver has been completely installed. Click **Finish** to complete the setup process.

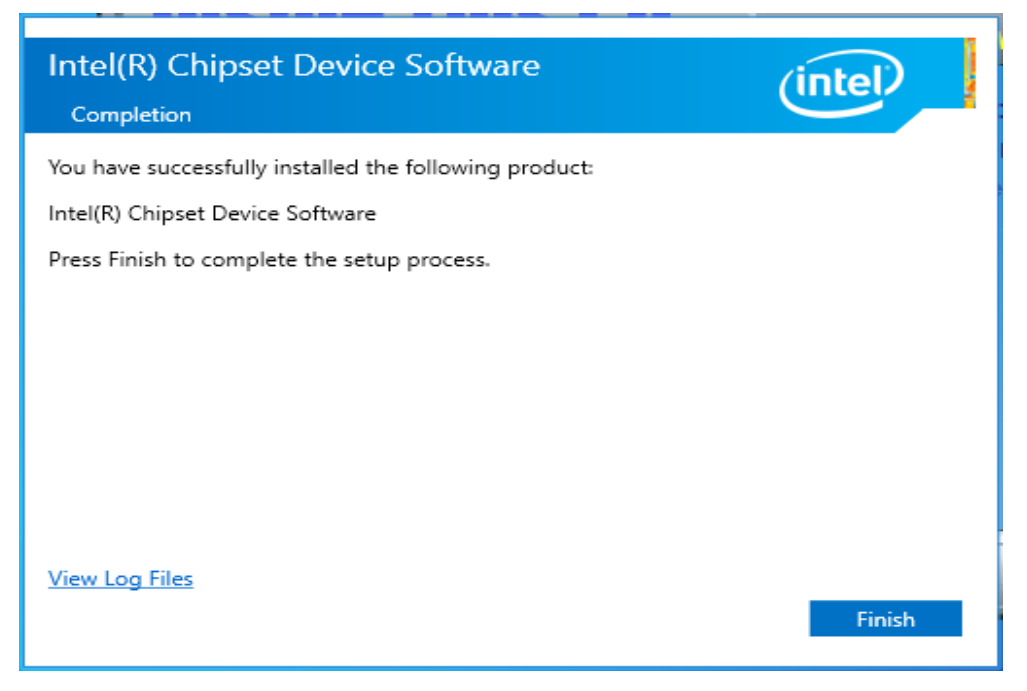

#### 3.3 VGA Driver Installation

- 1. Click Intel and then Intel(R) Elkhartlake Chipset Drivers.
- 2. Click Intel(R) Elkhartlake Graphics Driver.

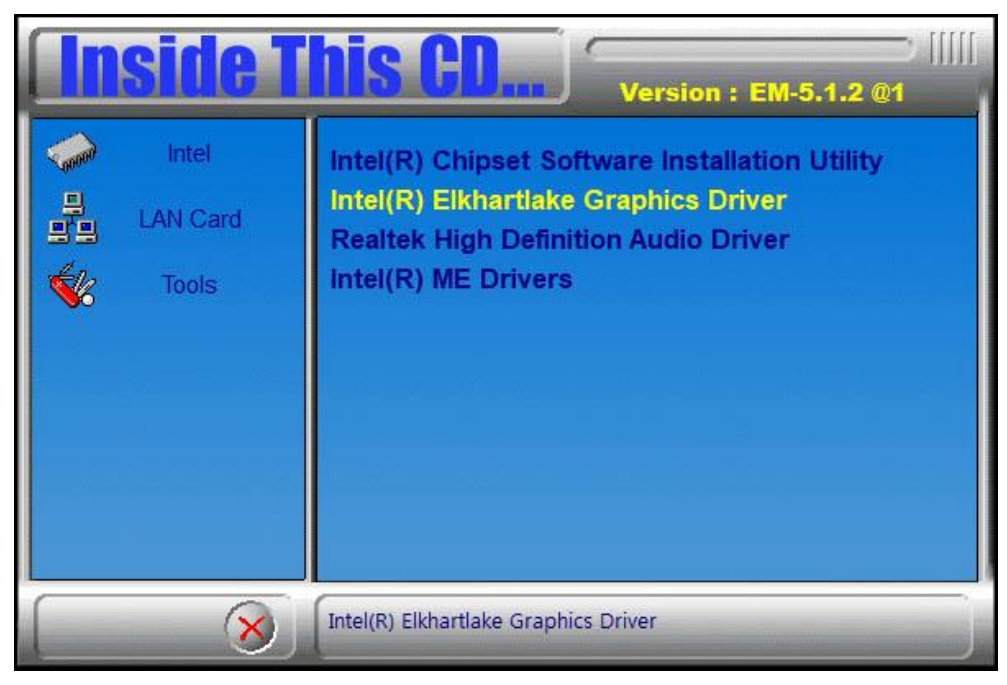

3. Click **Begin Installation** to continue.

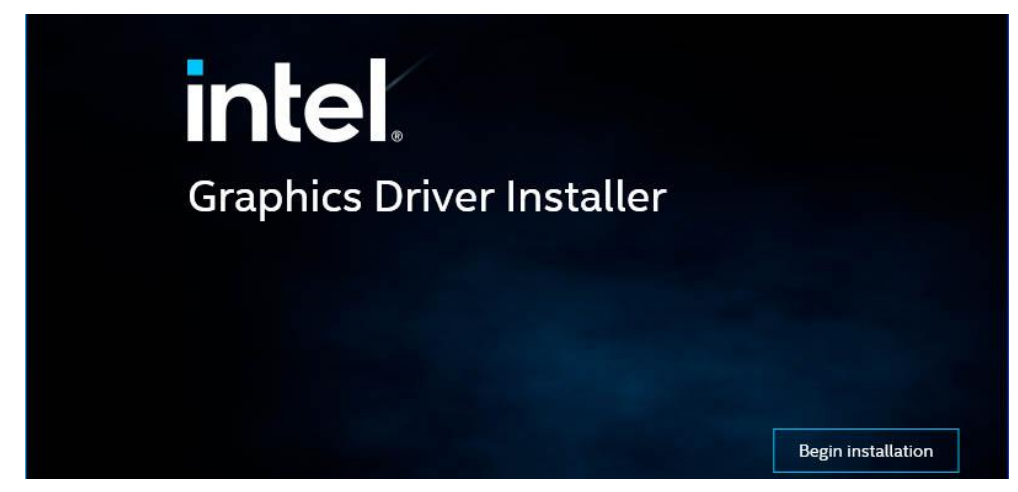

4. Click Yes to agree with the license agreement.

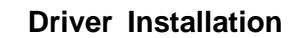

3

5. Click Start.

| intel. <sub>Gra</sub> | aphics Driver Installer                                                                                              |         |  |
|-----------------------|----------------------------------------------------------------------------------------------------|---------|--|
| Pre-Install           | The installer will install the following components:<br>- Intel® Graphics Driver<br>- Intel® Graphics Command Center |         |  |
| Setup                 |                                                                                                    |         |  |
| install               |                                                                                                    |         |  |
| Done!                 |                                                                                                    |         |  |
|                       |                                                                                                    | Start > |  |

6. When the installation has been completed, click Finish.

| ir  | <b>itel.</b> Graphic | s Dri          | ver Installer v1.0.596.0                                          |                                   |
|-----|----------------------|----------------|-------------------------------------------------------------------|-----------------------------------|
| — P | re-Install           | lr<br>Ya<br>ch | Istallation complete<br>ou need to restart your system<br>langes. | !<br>in order to apply the driver |
|     | Finish               |                | Reboot now                                                        |                                   |

### 3.4 HD Audio Driver Installation

- 1. Click Intel and then Intel(R) Elkhartlake Chipset Drivers.
- 2. Click Realtek High Definition Audio Driver.

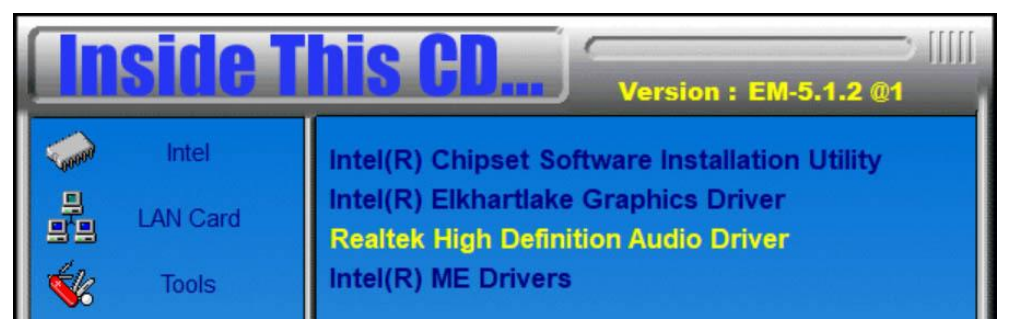

3. On the *Welcome* screen of the InstallShield Wizard, click **Next** to start the installation.

| Realtek Audio Driver Setup (4.77 | ) 6.0.9088.1 x64 Edition                                            | $\times$ |
|----------------------------------|---------------------------------------------------------------------|----------|
| Setup Status                     |                                                                     |          |
|                                  | Realtek Audio Driver is configuring your new software installation. |          |
|                                  | Installing                                                          |          |
|                                  | InstallShield Wizard is installing                                  |          |
|                                  |                                                                     |          |

4. When the InstallShield Wizard has finished installing the Realtek Audio Driver, click **Finish**.

#### 3.5 Intel(R) ME Drivers Installation

1. Click Intel and then Intel(R) Elkhartlake Chipset Drivers.

| Inside This CD Version : EM-5.1.2 @1 |                                                                              |  |
|--------------------------------------|------------------------------------------------------------------------------|--|
| intel                                | Intel(R) Chipset Software Installation Utility                               |  |
| LAN Card                             | Intel(R) Elkhartlake Graphics Driver<br>Realtek High Definition Audio Driver |  |
| Tools                                | Intel(R) ME Drivers                                                          |  |

2. When the Welcome screen to the Intel® Management Engine Components Setup appears, click **Next**.

| Setup                                                                                                    | ×                    |
|----------------------------------------------------------------------------------------------------|----------------------|
| Intel® Management Engine Components<br>Welcome                                                                                                    | (intel)              |
| You are about to install the following product:<br>Intel® Management Engine Components 2052.15.40.1386<br>It is strongly recommended that you exit all programs before cor<br>Click Next to continue, or click Cancel to exit the setup program. | ntinuing.            |
| Intel Corporation                                                                                                    | < Back Next > Cancel |

- 3. Click **Next** to accept the terms in the License Agreement.
- 4. Click **Next** to install to the default folder, or click Change to choose another destination folder.
- 5. When you have successfully installed the components, click Finish.

#### 3.6 LAN Driver Installation

1. Click LAN Card and then Intel LAN Controller Drivers.

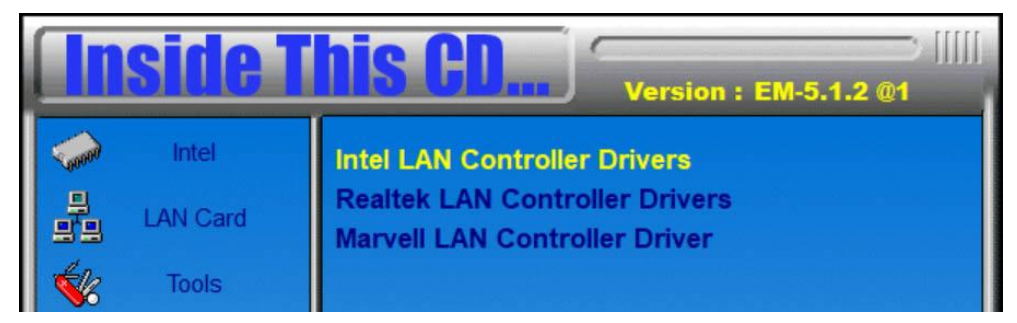

2. Click Intel(R) I21x / I22x Gigabit Ethernet Drivers.

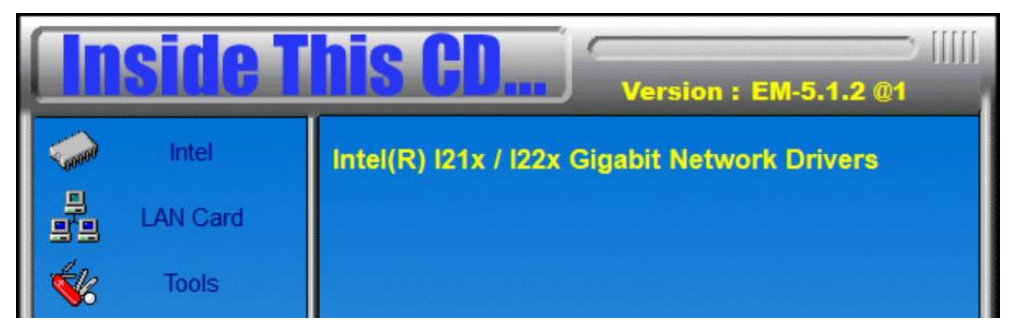

3. On the screen of *Intel<sup>®</sup> Network Connections*, click **Install Drivers and Software**.

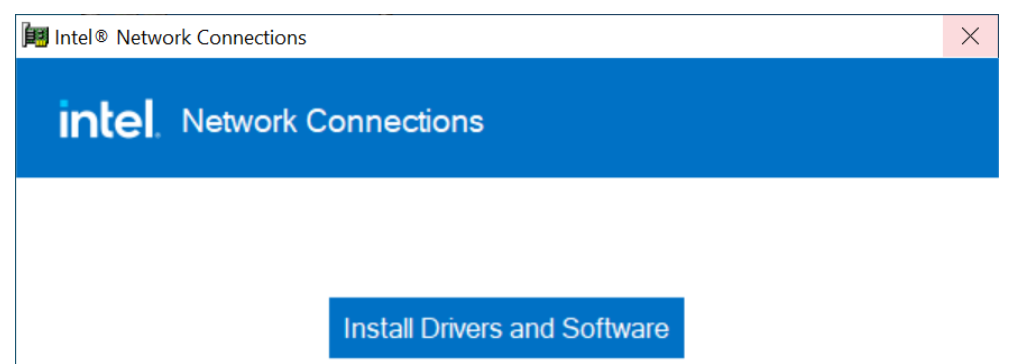

- 4. In the Welcome screen appears, click Next.
- 5. In the *Software License Agreement* screen, click **Next** to accept the terms in the license agreement.
- 6. In the Setup Options screen, click Next.
- 7. The wizard is now ready to begin installation. Click Install.
- 8. In the Install wizard Completed screen, click Finish.

# Chapter 4 BIOS Setup

This chapter describes the different settings available in the AMI BIOS that comes with the board. The topics covered in this chapter are as follows:

- Main Settings
- Advanced Settings
- Chipset Settings
- Security Settings
- Boot Settings
- Save & Exit

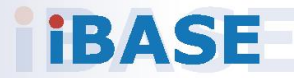

#### 4.1 Introduction

The BIOS (Basic Input/Output System) installed in the ROM of your computer system supports Intel® processors. The BIOS provides critical low-level support for standard devices such as disk drives, serial ports and parallel ports. It also provides password protection as well as special support for detailed fine-tuning of the chipset controlling the entire system.

#### 4.2 BIOS Setup

The BIOS provides a Setup utility program for specifying the system configurations and settings. The BIOS ROM of the system stores the Setup utility. When you turn on the computer, the BIOS is immediately activated. Press the <Del> key immediately allows you to enter the Setup utility. If you are a little bit late pressing the <Del> key, POST (Power On Self Test) will continue with its test routines, thus preventing you from invoking the Setup.

If you still need to enter Setup, restart the system by pressing the "Reset" button or simultaneously pressing the <Ctrl>, <Alt> and <Delete> keys. You can also restart by turning the system Off and back On again.

The following message will appear on the screen:

Press <DEL> to Enter Setup

In general, press the arrow keys to highlight items, <Enter> to select, the <PgUp> and <PgDn> keys to change entries, <F1> for help, and <Esc> to quit.

When you enter the BIOS Setup utility, the *Main Menu* screen will appear on the screen. The Main Menu allows you to select from various setup functions and exit choices.

**Warning:** It is strongly recommended that you avoid making any changes to the chipset defaults.

These defaults have been carefully chosen by both AMI and your system manufacturer to provide the absolute maximum performance and reliability. Changing the defaults could make the system unstable and crash in some cases.

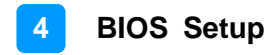

## 4.3 Main Settings

| Main Advanced Chipset            | Aptio Setup – AMI<br>Security Boot Save & Exit |                                                                               |
|----------------------------------|------------------------------------------------|-------------------------------------------------------------------------------|
| BIOS Information<br>BIOS Version | MBT-501-ES002-220913                           | Set the Date. Use Tab to<br>switch between Date elements.<br>Default Ranges:  |
| Total Memory<br>Memory Data Rate | 4096 MB<br>3200 MTPS                           | Year: 1998-9999<br>Months: 1-12<br>Days: Dependent on month                   |
| System Date<br>System Time       | [Wed 09/28/2022]<br>[21:02:20]                 | Range of Years may vary.                                                      |
|                                  |                                                |                                                                               |
|                                  |                                                | <pre>++: Select Screen f↓: Select Item</pre>                                  |
|                                  |                                                | <pre>Enter: Select +/-: Change Opt. F1: General Help E2: General Help</pre>   |
|                                  |                                                | F2: Frevious values<br>F3: Optimized Defaults<br>F4: Save & Exit<br>ESC: Exit |
|                                  |                                                |                                                                               |
|                                  | Version 2.22.1282 Copyright (C) 202            | 22 AMI                                                                        |

| BIOS Setting | Description                                                                        |
|--------------|------------------------------------------------------------------------------------|
| System Date  | Sets the date.<br>Use the <tab> key to switch between the Date<br/>elements.</tab> |
| System Time  | Set the time.<br>Use the <tab> key to switch between the Time<br/>elements.</tab>  |

### 4.4 Advanced Settings

This section allows you to configure, improve your system and allows you to set up some system features according to your preference.

| Aptio Setup – A<br>Main Advanced Chipset Security Boot Save & Exi                                                                                                    | AMI<br>t                                                                                                    |
|----------------------------------------------------------------------------------------------------|----------------------------------------------------------------------------------------------------|
| <ul> <li>CPU Configuration</li> <li>PCH-FW Configuration</li> <li>Trusted Computing</li> <li>Super IO Configuration</li> <li>Hardware Monitor</li> <li>USB Configuration</li> <li>Network Stack Configuration</li> <li>Integrated Peripherals</li> <li>NVMe Configuration</li> </ul> | CPU Configuration Parameters                                                                                                    |
|                                                                                                    | <pre>++: Select Screen 14: Select Item Enter: Select +/-: Change Opt. F1: General Help F2: Previous Values F3: Optimized Defaults F4: Save &amp; Exit ESC: Exit</pre> |
| Version 2.22.1282 Copyrig                                                                                                    | nt (C) 2022 AMI                                                                                                    |

#### **Advanced Settings:**

- CPU Configuration
- PCH-FW Configuration
- Trusted Computing
- Super IO Configuration
- Hardware Monitor
- USB Configuration
- Network Stack Configuration
- Integrated Peripherals
- NVMe Configuration

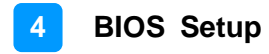

## 4.4.1 CPU Configuration

|                                                                                         | Aptio Setup — AMI                                                           |                                                                                                    |
|-----------------------------------------------------------------------------------------|-----------------------------------------------------------------------------|----------------------------------------------------------------------------------------------------|
| Main                                                                                    |                                                                             |                                                                                                    |
| CPU Configuration<br>Type<br>ID<br>VMX<br>SMX/TXT<br>Intel (VMX) Virtualization Technol | Intel Atom(R) x6212RE<br>0x90661<br>Supported<br>Not Supported<br>[Enabled] | When enabled, a VMM can<br>utilize the additional<br>hardware capabilities provided<br>by Vanderpool Technology.                                                                                      |
|                                                                                         |                                                                             | <pre>++: Select Screen<br/>↑4: Select Item<br/>Enter: Select<br/>+/-: Change Opt.<br/>F1: General Help<br/>F2: Previous Values<br/>F3: Optimized Defaults<br/>F4: Save &amp; Exit<br/>ESC: Exit</pre> |
| Version 2                                                                               | .22.1282 Copyright (C) 2022                                                 | AMI                                                                                                    |
|                                                                                         |                                                                             |                                                                                                    |
| Main                                                                                    | артіо Setup – Амі                                                           |                                                                                                    |
| CPU Configuration<br>Type<br>ID<br>VMX<br>SMX/TXT                                       | Intel Atom(R) x6212RE<br>0x90661<br>Supported<br>Not Supported              | When enabled, a VMM can<br>utilize the additional<br>hardware capabilities provided<br>by Vanderpool Technology.                                                                                      |
| Intel (VMX) Virtualization Technol<br>Intel (V<br>Disabled                              | [Enabled]<br>MX) Virtualization Technolo                                    | 8y                                                                                                    |
| Enabled                                                                                 |                                                                             |                                                                                                    |
|                                                                                         |                                                                             | t Screen<br>t Item<br>Enter: Select<br>+/-: Change Opt.<br>F1: General Help<br>F2: Previous Values<br>F3: Optimized Defaults<br>F4: Save & Exit<br>ESC: Exit                                          |

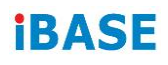

## 4.4.2 PCH-FW Configuration

| Advanced                                                               | Aptio Setup - AMI                                         |                                                                                                    |
|------------------------------------------------------------------------|-----------------------------------------------------------|----------------------------------------------------------------------------------------------------|
| ME Firmware Version<br>ME Firmware Mode<br>ME Firmware SKU<br>ME State | 15.40.15.2416<br>Normal Mode<br>Consumer SKU<br>[Enabled] | When Disabled ME will be put<br>into ME Temporarily Disabled<br>Mode.                                                                                                 |
|                                                                        | ME State<br>Disabled<br>Enabled                           | <pre>++: Select Screen 11: Select Item Enter: Select +/-: Change Opt. F1: General Help F2: Previous Values F3: Optimized Defaults F4: Save &amp; Exit ESC: Exit</pre> |
| . Vi                                                                   | ersion 2.22.1282 Copyright (C                             | ) 2022 AMI                                                                                                    |

## 4.4.3 Trusted Computing

| Advanced                                                                                                    | Aptio Setup – AMI                                                                                                    |                                                                                                    |
|----------------------------------------------------------------------------------------------------|----------------------------------------------------------------------------------------------------|----------------------------------------------------------------------------------------------------|
| TPM 2.0 Device Found<br>Firmware Version:<br>Vendor:<br>Security Device Support<br>Active PCR banks<br>Available PCR banks<br>SHA256 PCR Bank<br>Pending operation<br>Platform Hierarchy<br>Storage Hierarchy<br>Endorsement Hierarchy<br>Physical Presence Spec Version<br>TPM 2.0 InterfaceType<br>Device Select | 7.62<br>IFX<br>[Enable]<br>SHA256<br>SHA256<br>[Enabled]<br>[Enabled]<br>[Enabled]<br>[Enabled]<br>[1.3]<br>[TIS]<br>[Auto] | Enables or Disables BIOS<br>support for security device.<br>O.S. will not show Security<br>Device. TCG EFI protocol and<br>INTIA interface will not be<br>available.<br>++: Select Screen<br>14: Select Item<br>Enter: Select<br>+/-: Change Opt.<br>F1: General Help<br>F2: Previous Values<br>F3: Optimized Defaults<br>F4: Save & Exit<br>ESC: Exit |

| BIOS Setting                         | Description                                                                                                    |
|--------------------------------------|----------------------------------------------------------------------------------------------------|
| Security Device<br>Support           | Option: Enable / Disable. OS will not show security device. TCG EFI protocol and INTIA interface will not be available.                                                                                                    |
| SHA256 PCR<br>Bank                   | Enables / Disables SHA-1 PCR Bank.                                                                                                    |
| Pending operation                    | Schedule an operation for the security device.<br>Note: Your computer will reboot during restart in order to<br>change state of security device.                                                                                                    |
| Platform<br>Hierarchy                | Enables / Disables platform hierarchy.                                                                                                    |
| Storage<br>Hierarchy                 | Enables / Disables storage hierarchy.                                                                                                    |
| Endorsement<br>Hierarchy             | Enables / Disables endorsement hierarchy.                                                                                                    |
| Physical<br>Presence Spec<br>Version | Selects to show the PPI Spec Version (1.2 or 1.3) that the OS supports.<br>Note: Some HCK tests might not support 1.3.                                                                                                    |
| Device Select                        | <b>TPM 1.2</b> will restrict support to TPM 1.2 devices only.<br><b>TPM 2.0</b> will restrict support to TPM 2.0 devices only.<br><b>Auto</b> will support both with the default being set to TPM 2.0 deices if not found, and TPM 1.2 device will be enumerated. |

#### 4.4.4 Super IO Configuration

| Aptio Setup – AMI<br>Advanced                                                                             |                                                                          |                                                                        |
|----------------------------------------------------------------------------------------------------|--------------------------------------------------------------------------|------------------------------------------------------------------------|
| Super IO Configuration<br>Super IO Chip<br>▶ Serial Port 1 Configuration<br>▶ Serial Port 3 Configuration | F81964                                                                   | Set Parameters of Serial Port<br>1 (COMA)                              |
| <ul> <li>Serial Port 4 Configuration<br/>Power-On after Power Failure</li> </ul>                          | [Always Off]                                                             |                                                                        |
| BIOS Setting                                                                                              | Description                                                              |                                                                        |
| Serial Port 1 Configuration                                                                               | Sets parameters of Serial Port 1 (COMA).                                 |                                                                        |
| Serial Port 3 Configuration                                                                               | Sets parameters of Serial Port 3 (COMC).                                 |                                                                        |
| Serial Port 4 Configuration                                                                               | Sets parameters of S                                                     | erial Port 4 (COMD).                                                   |
| Power Failure                                                                                             | The power failure res<br>F81866 is used to rec<br>pre-defined state afte | ume control logic of the cover the system to a<br>or AC power failure. |

#### Serial Port 1 Configuration

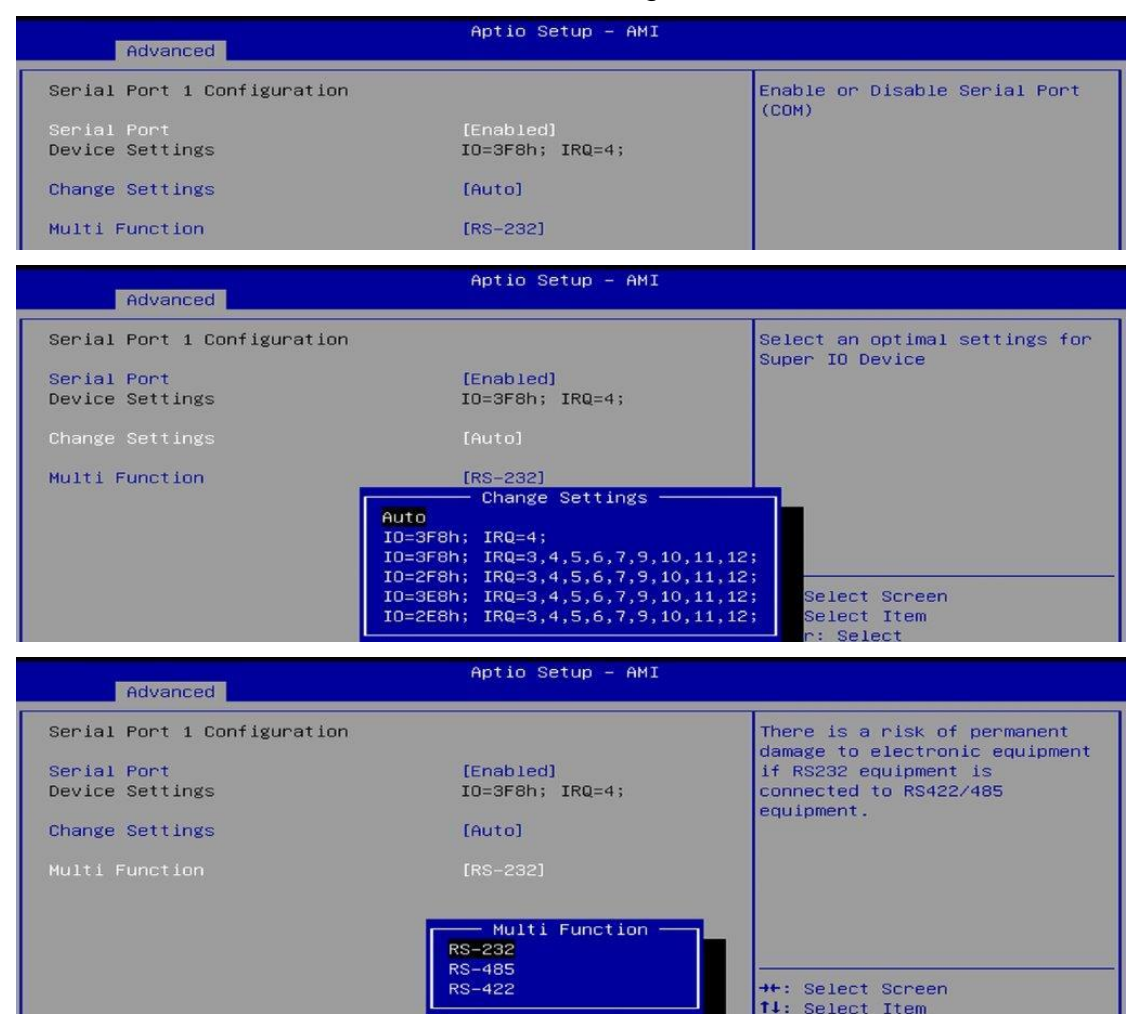

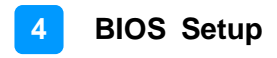

| Advanced                                                                         | Aptio Setup – AMI                                                                                                    |                                                   |
|----------------------------------------------------------------------------------|----------------------------------------------------------------------------------------------------|---------------------------------------------------|
| Serial Port 3 Configuration<br>Serial Port<br>Device Settings<br>Change Settings | (Enabled)<br>IO=3E8h; IRQ=5;<br>[Auto]                                                                                                    | Enable or Disable Serial Port<br>(COM)            |
| Advanced                                                                         | Aptio Setup - AMI                                                                                                    |                                                   |
| Serial Port 3 Configuration<br>Serial Port<br>Device Settings<br>Change Settings | [Enabled]<br>IO=3E8h; IRQ=5;<br>[Auto]<br>Change Settings<br>Auto<br>IO=3E8h; IRQ=5;<br>IO=3E8h; IRQ=3,4,5,6,7,9,10,11,1<br>IO=2E8h; IRQ=3,4,5,6,7,9,10,11,1<br>IO=2F0h; IRQ=3,4,5,6,7,9,10,11,1<br>IO=2E0h; IRQ=3,4,5,6,7,9,10,11,1 | Select an optimal settings for<br>Super ID Device |

## Serial Port 3 Configuration

#### Serial Port 4 Configuration

| Advanced                       | Aptio Setup – AMI                                                                                                    |                                                             |
|--------------------------------|----------------------------------------------------------------------------------------------------|-------------------------------------------------------------|
| Serial Port 4 Configuration    |                                                                                                    | Enable or Disable Serial Port                               |
| Serial Port<br>Device Settings | [Enabled]<br>IO=2E8h; IRQ=7;                                                                                                    | (COM)                                                       |
| Change Settings                | [Auto]                                                                                                    |                                                             |
| Advanced                       | Aptio Setup - AMI                                                                                                    |                                                             |
| Serial Port 4 Configuration    |                                                                                                    | Select an optimal settings for                              |
| Serial Port<br>Device Settings | [Enabled]<br>IO=2E8h; IRQ=7;                                                                                                    | Super to bevice                                             |
| Change Settings                | [Auto]                                                                                                    |                                                             |
|                                | Change Settings<br>Auto<br>IO=2E8h; IRQ=7;<br>IO=3E8h; IRQ=3,4,5,6,7,9,10,11,1;<br>IO=2E8h; IRQ=3,4,5,6,7,9,10,11,1;<br>IO=2F0h; IRQ=3,4,5,6,7,9,10,11,1;<br>IO=2E0h; IRQ=3,4,5,6,7,9,10,11,1; | 2;<br>2;<br>2; Select Screen<br>2; Select Item<br>5; Select |

#### 4.4.5 Hardware Monitor

| Advanced                                                                                                    | Aptio Setup - AMI                                                                                                    |                                                                                                    |
|----------------------------------------------------------------------------------------------------|----------------------------------------------------------------------------------------------------|----------------------------------------------------------------------------------------------------|
| Advanced<br>Pc Health Status<br>CPU Smart Fan Function<br>CPU Temperature<br>SYS Temperature<br>CPU Fan Speed<br>VCORE<br>VCC5V<br>VCC12<br>Memory Voltage | Aptio Setup - AMI<br>[Disabled]<br>: +31 C<br>: +33 C<br>: N/A<br>: +1.656 V<br>: +5.171 V<br>: +11.880 V<br>: +1.120 V | Smart Fan Mode Select<br>++: Select Screen<br>11: Select Item<br>Enter: Select<br>+/-: Change Opt.<br>F1: General Help<br>F2: Previous Values<br>F3: Optimized Defaults<br>F4: General Factor |
|                                                                                                    |                                                                                                    | ESC: Exit                                                                                                    |
| Vers                                                                                                    | ion 2,22,1282 Copyright (C) 202                                                                                         | 2 AMI                                                                                                    |

| BIOS Setting            | Description                                                                                                    |  |
|-------------------------|----------------------------------------------------------------------------------------------------|--|
| Smart Fan Function      | This field enables or disables the smart fan feature.                                                                                                    |  |
|                         | Options: Disabled (default), 50 °C, 60 °C,                                                                                                    |  |
|                         | 70 °C, 80  °C, 90  °C                                                                                                    |  |
| Temperatures / Voltages | These fields are the parameters of the<br>hardware monitoring function feature of the<br>motherboard. The values are read-only values<br>as monitored by the system and show the PC<br>health status |  |

## 4.4.6 USB Configuration

| Advanced                                                    | Aptio Setup – AMI            |                                                          |
|-------------------------------------------------------------|------------------------------|----------------------------------------------------------|
| USB Configuration                                           |                              | Enables Legacy USB support.                              |
| USB Module Version                                          | 25                           | support if no USB devices are                            |
| USB Controllers:<br>1 XHCI                                  |                              | keep USB devices available<br>only for EFI applications. |
| USB Devices:<br>1 Keyboard, 2 Hubs                          |                              |                                                          |
| Legacy USB Support                                          | [Enabled]                    |                                                          |
| USB Mass Storage Driver Support                             | [Enabled]                    |                                                          |
| USB hardware delays and time-outs:<br>USB transfer time-out | [20 sec]                     | →+: Select Screen<br>↑↓: Select Item                     |
| Device reset time-out<br>Device nower-up delay              | [20 sec]<br>[Auto]           | Enter: Select                                            |
| bevice power op derby                                       | [nato]                       | F1: General Help                                         |
|                                                             |                              | F3: Optimized Defaults                                   |
|                                                             |                              | ESC: Exit                                                |
|                                                             |                              |                                                          |
|                                                             |                              |                                                          |
| Version 2                                                   | 2.22.1282 Copyright (C) 2022 | AMI                                                      |

| BIOS Setting                       | Description                                                                                                    |
|------------------------------------|----------------------------------------------------------------------------------------------------|
| Legacy USB Support                 | <ul> <li>Enable: Enables Legacy USB Support.</li> <li>Auto: Disables legacy support if no USB devices are connected.</li> <li>Disable: Keeps USB devices available only for EFI applications.</li> </ul> |
| XHCI Hand-off                      | This is a workaround for OSes without XHCI hand-off support. The XHCI ownership change should be claimed by XHCI driver.                                                                                 |
| USB Mass Storage Driver<br>Support | Enables / Disables the support for USB mass storage driver.                                                                                                    |
| USB Transfer time-out              | The time-out value for Control, Bulk, and Interrupt transfers.                                                                                                    |
| Device reset time-out              | Seconds of delaying execution of start unit command to USB mass storage device.                                                                                                    |
|                                    | The maximum time the device will take before it properly reports itself to the Host Controller.                                                                                                    |
| Device power-up delay              | "Auto" uses default value for a Root port it is 100ms. But for a Hub port, the delay is taken from Hub descriptor.                                                                                       |

## 4.4.7 Network Stack Configuration

| Advanced                                                                                           | Aptio Setup – AMI                              |                                                                                                    |
|----------------------------------------------------------------------------------------------------|------------------------------------------------|----------------------------------------------------------------------------------------------------|
| Network Stack                                                                                      | [Disabled]                                     | Enable/Disable UEFI Network<br>Stack                                                                                   |
|                                                                                                    |                                                |                                                                                                    |
| Advanced                                                                                           | Aptio Setup – AMI                              |                                                                                                    |
| Network Stack<br>IPv4 PXE Support<br>IPv4 HTTP Support<br>PXE boot wait time<br>Media detect count | [Enabled]<br>[Enabled]<br>[Disabled]<br>0<br>1 | Enable/Disable IPv4 PXE boot<br>support. If disabled, IPv4 PXE<br>boot support will not be<br>available.               |
|                                                                                                    | IPv4 PXE Support -<br>Disabled                 |                                                                                                    |
|                                                                                                    | chableu                                        | Ht. Colort Concon                                                                                                    |
|                                                                                                    | Aptio Setup – AMI                              |                                                                                                    |
| Advanced                                                                                           |                                                |                                                                                                    |
| Network Stack<br>IPv4 PXE Support<br>IPv4 HTTP Support<br>PXE boot wait time<br>Media detect count | [Enabled]<br>[Enabled]<br>[Disabled]<br>0<br>1 | Enable∕Disable IPv4 HTTP boot<br>support. If disabled, IPv4<br>HTTP boot support will not be<br>available.             |
|                                                                                                    | IPv4 HTTP Support -<br>Disabled                |                                                                                                    |
|                                                                                                    | Enabled                                        | the Colort Concon                                                                                                    |
|                                                                                                    |                                                |                                                                                                    |
| Advanced                                                                                           | Aptio Setup – AMI                              |                                                                                                    |
| Network Stack<br>IPv4 PXE Support<br>IPv4 HTTP Support<br>PXE boot wait time<br>Media detect count | [Enabled]<br>[Enabled]<br>[Disabled]<br>0<br>1 | Wait time in seconds to press<br>ESC key to abort the PXE boot.<br>Use either +/- or numeric keys<br>to set the value. |
|                                                                                                    | No.                                            |                                                                                                    |
| Advanced                                                                                           | Aptio Setup – AMI                              |                                                                                                    |
| Network Stack<br>IPv4 PXE Support<br>IPv4 HTTP Support<br>PXE boot wait time<br>Media detect count | [Enabled]<br>[Enabled]<br>[Disabled]<br>0<br>1 | Number of times the presence<br>of media will be checked. Use<br>either +/- or numeric keys to<br>set the value.       |

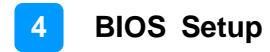

### 4.4.8 Integrated Peripherals

| Aptio Setup – AMI<br>Main Advanced Chipset Security Boot Save & Exit                                                                                                    |                                         |
|----------------------------------------------------------------------------------------------------|-----------------------------------------|
| <ul> <li>CPU Configuration</li> <li>PCH-FW Configuration</li> <li>Trusted Computing</li> <li>Super IO Configuration</li> <li>Hardware Monitor</li> <li>USB Configuration</li> <li>Network Stack Configuration</li> <li>Integrated Peripherals</li> <li>NVMe Configuration</li> </ul> | Peripherals Configuration<br>Parameters |
| Version 2.22.1282 Copyright (C) 202                                                                                                    | 2 AMI                                   |

| Advanced                 | Aptio Setup – AMI                                 |                                    |
|--------------------------|---------------------------------------------------|------------------------------------|
| Integrated Peripherals   |                                                   | Select M.2(Key B) socket function. |
| M.2(Key B) USB3 Function | [Enabled]                                         |                                    |
|                          |                                                   |                                    |
|                          |                                                   |                                    |
|                          | M.2(Key B) USB3 Function -<br>Enabled<br>Disabled |                                    |

## 4.4.9 NVMe Configuration

| Advanced             | Aptio Setup – AMI |  |
|----------------------|-------------------|--|
| NVMe Configuration   |                   |  |
| No NVME Device Found |                   |  |

## 4.5 Chipset Settings

| Aptio Setup – AMI<br>Main Advanced <mark>Chipset</mark> Security Boot Save & Exit                                       |                              |  |
|----------------------------------------------------------------------------------------------------|------------------------------|--|
| <ul> <li>System Agent (SA) Configuration</li> <li>PCH-IO Configuration</li> <li>System Agent (SA) Parameters</li> </ul> |                              |  |
| BIOS Setting Description                                                                                                |                              |  |
| System Agent (SA) Configuration                                                                                         | System Agent (SA) parameters |  |
| PCH-IO Configuration                                                                                                    | PCH parameters               |  |

### 4.5.1 System Agent (SA) Configuration

| Chipset                          | Aptio Setup – AMI                            |                        |
|----------------------------------|----------------------------------------------|------------------------|
| System Agent (SA) Configuration  |                                              | Graphics Configuration |
| VT-d                             | Supported                                    |                        |
| ▶ Graphics Configuration<br>VT-d | [Enabled]                                    |                        |
| BIOS Setting                     | Description                                  |                        |
| Graphics Configuration           | Configures the graphic                       | s settings.            |
| VT-d                             | Checks if VT-d function on MCH is supported. |                        |

### 4.5.1.1. Graphics Configuration

| Aptio Setup - AMI<br>Chipset                                                                                            |                                                                                                    |                                                                                                    |
|----------------------------------------------------------------------------------------------------|----------------------------------------------------------------------------------------------------|----------------------------------------------------------------------------------------------------|
| Graphics Configuration<br>Primary Display [Auto]<br>Internal Graphics [Auto]<br>GTT Size [BMB]<br>Aperture Size [256MB] |                                                                                                    | Select which of IGFX/PEG/PCI<br>Graphics device should be<br>Primary Display Or select HG<br>for Hybrid Gfx. |
| <b>BIOS Setting</b>                                                                                                    | Description                                                                                                    |                                                                                                    |
| Primary Display                                                                                                    | Select which of IGFX/PEG/PCI<br>be primary display or select SG<br>Options: Auto, IGFX, PEG, PCI                                                                                                    | Graphics device should<br>for switchable Gfx.<br>, SG                                                        |
| Internal<br>Graphics                                                                                                    | Keep IGFX enabled based on the setup options.<br>Options: Auto, Disabled, Enabled                                                                                                    |                                                                                                    |
| GTT Size                                                                                                    | Sets the GTT size as 2MB, 4MB, or 8MB.                                                                                                    |                                                                                                    |
| Aperture Size                                                                                                    | Sets the aperture size as 128MB, 256MB, 512MB,<br>1024MB or 2048MB.<br><b>Note:</b> Above 4GB MMIO BIOS assignment is<br>automatically enabled when selecting 2048 MB<br>aperture. To use this feature, disable CSM support. |                                                                                                    |

### 4.5.2 PCH-IO Configuration

| Aptio Setup - AMI<br>Chipset                 |                               |                              |  |  |
|----------------------------------------------|-------------------------------|------------------------------|--|--|
| PCH-IO Configuration<br>▶ SATA Configuration |                               | SATA Device Options Settings |  |  |
| <b>BIOS Setting</b>                          | Description                   |                              |  |  |
| SATA<br>Configuration                        | SATA devices options settings |                              |  |  |

## 4.5.2.1. SATA Configuration:

| Aptio Setup - AMI<br>Chipset                                                                                                    |                                                                                                    |                                                                                                    |
|----------------------------------------------------------------------------------------------------|----------------------------------------------------------------------------------------------------|----------------------------------------------------------------------------------------------------|
| SATA Configuration                                                                                                    |                                                                                                    | Enable/Disable SATA Device.                                                                                                    |
| SATA Controller(s)<br>SATA Mode Selection                                                                                                    | [Enabled]<br>[AHCI]                                                                                                    |                                                                                                    |
| Serial ATA Port 0<br>Software Preserve<br>Port 0<br>Hot Plug<br>Configured as eSATA<br>Serial ATA Port 1<br>Software Preserve<br>Port 1<br>Hot Plug<br>Configured as eSATA<br>Serial ATA Port 2<br>Software Preserve<br>Port 2<br>Hot Plug<br>Configured as eSATA | Empty<br>Unknown<br>[Enabled]<br>[Disabled]<br>Hot Plug supported<br>Empty<br>Unknown<br>[Enabled]<br>Hot Plug supported<br>Empty<br>Unknown<br>[Enabled]<br>[Disabled]<br>Hot Plug supported | <pre>++: Select Screen f1: Select Item Enter: Select +/-: Change Opt. F1: General Help F2: Previous Values F3: Optimized Defaults</pre> |

| BIOS Setting           | Description                                                                     |
|------------------------|---------------------------------------------------------------------------------|
| SATA<br>Controller(s)  | Enables / Disables the SATA device.                                             |
| SATA Mode<br>Selection | Determines how SATA controller(s) operate. Options:<br>AHCI / Intel RST Premium |
| Serial ATA<br>Ports    | Enables / Disables serial ports.                                                |
| SATA Ports Hot<br>Plug | Enables / Disables SATA Ports HotPlug.                                          |

## 4.6 Security Settings

This section allows you to configure, improve your system, and set up some system features according to your preference.

| Aptio Setup – AMI<br>Main Advanced Chipset <mark>Security</mark> Boot Save & Exit                                                                                                    |                                                                                                    |                                                                                                    |
|----------------------------------------------------------------------------------------------------|----------------------------------------------------------------------------------------------------|----------------------------------------------------------------------------------------------------|
| Password Description<br>If ONLY the Administrator's<br>then this only limits access<br>only asked for when entering<br>If ONLY the User's password<br>is a power on password and m<br>boot or enter Setup. In Setu<br>have Administrator rights.<br>The password length must be<br>in the following range:<br>Minimum length | password is set,<br>to Setup and is<br>Setup.<br>is set, then this<br>wist be entered to<br>up the User will | Set Administrator Password                                                                                                    |
| Maximum length<br>Administrator Password<br>User Password<br>▶ Secure Boot                                                                                                    | 20                                                                                                    | <pre>++: Select Screen f4: Select Item Enter: Select +/-: Change Opt. F1: General Help F2: Previous Values F3: Optimized Defaults F4: Save &amp; Exit ESC: Exit</pre> |
| Δ.                                                                                                    | Version 2 22 1282 Conuright                                                                                  | (C) 2022 AMT                                                                                                    |

| BIOS Setting              | Description                                           |
|---------------------------|-------------------------------------------------------|
| Administrator<br>Password | Sets an administrator password for the setup utility. |
| User Password             | Sets a user password.                                 |
| Secure Boot               | Configures Secure Boot.                               |
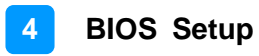

### 4.6.1 Secure Boot

| Aptio Setup - AMI<br>Security                                       |                          |                                                                                             |  |
|---------------------------------------------------------------------|--------------------------|---------------------------------------------------------------------------------------------|--|
| System Mode                                                         | Setup                    | Secure Boot feature is Active<br>if Secure Boot is Enabled.                                 |  |
| Secure Boot                                                         | [Disabled]<br>Not Active | Platform Key(PK) is enrolled<br>and the System is in User mode.<br>The mode change requires |  |
| Secure Boot Mode<br>▶ Restore Factory Keys<br>▶ Reset To Setup Mode | [Custom]                 | platform reset                                                                              |  |
| ▶ Key Management                                                    |                          |                                                                                             |  |

| <b>BIOS Setting</b>     | Description                                                                                                    |
|-------------------------|----------------------------------------------------------------------------------------------------|
| Secure Boot             | Secure Boot feature is Active if Secure Boot is enabled.<br>Platform Key (PK) Is enrolled and the system is in User<br>mode. The mode change requires platform reset.              |
| Secure Boot<br>Mode     | Secure Boot mode options:<br>Standard or Custom.<br>In Custom mode, Secure Boot Policy variables can be<br>configured by a physically present user without full<br>authentication. |
| Restore Factory<br>Keys | Forces system to user mode. Install factory default Secure Boot key databases.                                                                                                    |
| Key<br>Management       | Enables expert users to modify Secure Boot Policy variables without full authentication.                                                                                           |

| Aptio Setup - AMI<br>Security                                                                                                   |                             |                                                                               |
|----------------------------------------------------------------------------------------------------|-----------------------------|-------------------------------------------------------------------------------|
| Vendor Keys                                                                                                    | Valid                       | Install factory default Secure                                                |
| Factory Key Provision<br>• Restore Factory Keys<br>• Reset To Setup Mode<br>• Export Secure Boot variable<br>• Enroll Efi Image | [Disabled]<br>PS            | reset and while the System is<br>in Setup mode                                |
| Device Guard Ready<br>▶ Remove 'UEFI CA' from DB<br>▶ Restore DB defaults                                                       |                             |                                                                               |
| Secure Boot variable   Size                                                                                                    | e Keys Key Source           | tt: Select Screen                                                             |
| ► Key Exchange Keys                                                                                                    | 0 No Keys                   | 14: Select Item                                                               |
| Authorized Signatures     Construction                                                                                          | ) 0 No Keys                 | Enter: Select                                                                 |
| <ul> <li>Authorized TimeStamps </li> </ul>                                                                                      | 0 No Keys                   | F1: General Help                                                              |
| ▶ OsRecovery Signatures  C                                                                                                    | )  O No Keys                | F2: Previous Values<br>F3: Optimized Defaults<br>F4: Save & Exit<br>ESC: Exit |
|                                                                                                    | Version 2.22.1282 Copyright | (C) 2022 AMI                                                                  |

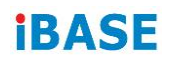

# 4.7 Boot Settings

| Aptio Setup – AMI<br>Main Advanced Chipset Security <mark>Boot</mark> Save & Exit |                              |                                                                                                    |  |
|-----------------------------------------------------------------------------------|------------------------------|----------------------------------------------------------------------------------------------------|--|
| Boot Configuration<br>Setup Prompt Timeout<br>Bootup NumLock State<br>Quiet Boot  | 8<br>[On]<br>[Disabled]      | Number of seconds to wait for<br>setup activation key.<br>65535(0xFFFF) means indefinite<br>waiting. |  |
| FIXED BOUT URDER Priorities                                                       | [Hand Disk]                  |                                                                                                    |  |
| Boot Option #2                                                                    |                              |                                                                                                    |  |
| Boot Option #3                                                                    | [USB Hard Disk]              |                                                                                                    |  |
| Boot Option #4                                                                    | [USB CD/DVD]                 |                                                                                                    |  |
| Boot Option #5                                                                    | [USB Key]                    |                                                                                                    |  |
| Boot Uption #6<br>Root Option #7                                                  | [USB Floppy]                 | th: Salact Sepan                                                                                     |  |
| Boot Option #8                                                                    | [Network]                    | 11: Select Item                                                                                      |  |
|                                                                                   |                              | Enter: Select                                                                                        |  |
|                                                                                   |                              | +/-: Change Opt.                                                                                     |  |
|                                                                                   |                              | F1: General Help                                                                                     |  |
|                                                                                   |                              | F2: Previous Values                                                                                  |  |
|                                                                                   |                              | F3: Uptimized Defaults                                                                               |  |
|                                                                                   |                              | ESC: Exit                                                                                            |  |
|                                                                                   |                              |                                                                                                    |  |
|                                                                                   |                              |                                                                                                    |  |
|                                                                                   |                              |                                                                                                    |  |
|                                                                                   |                              |                                                                                                    |  |
| Version                                                                           | 2.22.1282 Copyright (C) 2023 | 2 AMI                                                                                                |  |

| BIOS Setting           | Description                                                                                     |
|------------------------|-------------------------------------------------------------------------------------------------|
| Setup Prompt Timeout   | Number of seconds to wait for setup activation key.<br>65535 (0xFFFF) means indefinite waiting. |
| Bootup NumLock State   | Selects the keyboard NumLock state.                                                             |
| Quiet Boot             | Enables / Disables Quiet Boot option.                                                           |
| Boot Option Priorities | Sets the system boot order.                                                                     |

# 4.8 Save & Exit Settings

| Aptio Setup – AMI<br>Main Advanced Chipset Security Boot <mark>Save &amp; Exit</mark>                                                                                                    |                                                                                                    |  |  |  |
|----------------------------------------------------------------------------------------------------|----------------------------------------------------------------------------------------------------|--|--|--|
| Save Options<br>Save Changes and Exit<br>Discard Changes and Reset<br>Discard Changes and Reset<br>Save Changes<br>Discard Changes<br>Default Options<br>Restore Defaults<br>Save as User Defaults<br>Restore User Defaults | Restore/Load Default values<br>for all the setup options.<br>++: Select Screen<br>fl: Select Item<br>Enter: Select<br>+/-: Change Opt.<br>F1: General Help<br>F2: Previous Values<br>F3: Optimized Defaults<br>F4: Save & Exit<br>ESC: Exit |  |  |  |

| BIOS Setting                 | Description                                                 |
|------------------------------|-------------------------------------------------------------|
| Save Changes and Exit        | Exits system setup after saving the changes.                |
| Discard Changes and<br>Exit  | Exits system setup without saving any changes.              |
| Save Changes and Reset       | Resets the system after saving the changes.                 |
| Discard Changes and<br>Reset | Resets system setup without saving any changes.             |
| Save Changes                 | Saves changes done so far to any of the setup options.      |
| Discard Changes              | Discards changes done so far to any of the setup options.   |
| Restore Defaults             | Restores / Loads defaults values for all the setup options. |
| Save as User Defaults        | Saves the changes done so far as user defaults.             |
| Restore User Defaults        | Restores the user defaults to all the setup options.        |

# **Appendix**

This section provides the mapping addresses of peripheral devices and the sample code of watchdog timer configuration.

- I/O Port Address Map
- Interrupt Request Lines (IRQ)
- Watchdog Timer Configuration
- Software Development Kit for WDT.DLL

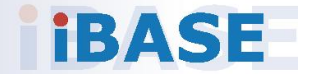

## A. I/O Port Address Map

Each peripheral device in the system is assigned a set of I/O port addresses which also becomes the identity of the device. The following table lists the I/O port addresses used.

| Address               | Device Description                |
|-----------------------|-----------------------------------|
| 0x00000A00-0x00000A0F | Motherboard resources             |
| 0x00000A10-0x00000A1F | Motherboard resources             |
| 0x00000A20-0x00000A2F | Motherboard resources             |
| 0x0000002E-0x0000002F | Motherboard resources             |
| 0x0000004E-0x0000004F | Motherboard resources             |
| 0x00000061-0x00000061 | Motherboard resources             |
| 0x0000063-0x00000063  | Motherboard resources             |
| 0x0000065-0x0000065   | Motherboard resources             |
| 0x00000067-0x00000067 | Motherboard resources             |
| 0x00000070-0x00000070 | Motherboard resources             |
| 0x0000080-0x0000080   | Motherboard resources             |
| 0x00000092-0x00000092 | Motherboard resources             |
| 0x000000B2-0x000000B3 | Motherboard resources             |
| 0x00000680-0x0000069F | Motherboard resources             |
| 0x0000164E-0x0000164F | Motherboard resources             |
| 0x000003F8-0x000003FF | Communications Port (COM1)        |
| 0x000003E8-0x000003EF | Communications Port (COM3)        |
| 0x000002E8-0x000002EF | Communications Port (COM4)        |
| 0x00001800-0x000018FE | Motherboard resources             |
| 0x00003090-0x00003097 | Standard SATA AHCI Controller     |
| 0x00003080-0x00003083 | Standard SATA AHCI Controller     |
| 0x00003060-0x0000307F | Standard SATA AHCI Controller     |
| 0x00000020-0x00000021 | Programmable interrupt controller |
| 0x00000024-0x00000025 | Programmable interrupt controller |
| 0x00000028-0x00000029 | Programmable interrupt controller |
| 0x0000002C-0x0000002D | Programmable interrupt controller |
| 0x0000030-0x00000031  | Programmable interrupt controller |
| 0x00000034-0x00000035 | Programmable interrupt controller |

| Address               | Device Description                |
|-----------------------|-----------------------------------|
| 0x00000038-0x00000039 | Programmable interrupt controller |
| 0x0000003C-0x0000003D | Programmable interrupt controller |
| 0x000000A0-0x000000A1 | Programmable interrupt controller |
| 0x000000A4-0x000000A5 | Programmable interrupt controller |
| 0x000000A8-0x000000A9 | Programmable interrupt controller |
| 0x000000AC-0x000000AD | Programmable interrupt controller |
| 0x000000B0-0x000000B1 | Programmable interrupt controller |
| 0x000000B4-0x000000B5 | Programmable interrupt controller |
| 0x000000B8-0x000000B9 | Programmable interrupt controller |
| 0x000000BC-0x000000BD | Programmable interrupt controller |
| 0x000004D0-0x000004D1 | Programmable interrupt controller |
| 0x00001854-0x00001857 | Motherboard resources             |
| 0x00000000-0x00000CF7 | PCI Express Root Complex          |
| 0x00000D00-0x0000FFFF | PCI Express Root Complex          |
| 0x0000EFA0-0x0000EFBF | Intel(R) SMBus Controller - 4B23  |
| 0x00002000-0x000020FE | Motherboard resources             |
| 0x0000060-0x0000060   | Standard PS/2 Keyboard            |
| 0x00000064-0x00000064 | Standard PS/2 Keyboard            |
| 0x00003000-0x0000303F | Intel(R) UHD Graphics             |
| 0x00000040-0x00000043 | System timer                      |
| 0x00000050-0x00000053 | System timer                      |

## B. Interrupt Request Lines (IRQ)

Peripheral devices use interrupt request lines to notify CPU for the service required. The following table shows the IRQ used by the devices on board.

| Level             | Function                                                           |
|-------------------|--------------------------------------------------------------------|
| IRQ 16            | High Definition Audio Controller                                   |
| IRQ 4294967288~90 | Intel(R) Ethernet Controller (3) I225-IT                           |
| IRQ 4             | Communications Port (COM1)                                         |
| IRQ 5             | Communications Port (COM3)                                         |
| IRQ 7             | Communications Port (COM4)                                         |
| IRQ 4294967287    | Intel(R) Ethernet Controller (3) I225-IT #2                        |
| IRQ 4294967286    | Intel(R) Ethernet Controller (3) I225-IT #2                        |
| IRQ 4294967285    | Intel(R) Ethernet Controller (3) I225-IT #2                        |
| IRQ 4294967294    | Standard SATA AHCI Controller                                      |
| IRQ 4294967293    | Intel(R) USB 3.10 eXtensible Host Controller - 1.20<br>(Microsoft) |
| IRQ 55~204        | Microsoft ACPI-Compliant System                                    |
| IRQ 256~511       | Microsoft ACPI-Compliant System                                    |
| IRQ 1             | Standard PS/2 Keyboard                                             |
| IRQ 12            | Microsoft PS/2 Mouse                                               |
| IRQ 4294967284    | Intel(R) Ethernet Controller (3) I225-IT #3                        |
| IRQ 4294967283    | Intel(R) Ethernet Controller (3) I225-IT #3                        |
| IRQ 4294967282    | Intel(R) Ethernet Controller (3) I225-IT #3                        |
| IRQ 4294967291    | Intel(R) Management Engine Interface #1                            |
| IRQ 4294967292    | Intel(R) UHD Graphics                                              |
| IRQ 0             | System timer                                                       |

## C. Watchdog Timer Configuration

The Watchdog Timer (WDT) is used to generate a variety of output signals after a user programmable count. The WDT is suitable for the use in the prevention of system lock-up, such as when software becomes trapped in a deadlock. Under these sorts of circumstances, the timer will count to zero and the selected outputs will be driven.

Under normal circumstance, you will need to restart the WDT at regular intervals before the timer counts to zero.

#### Sample Code:

```
//-----
//
// THIS CODE AND INFORMATION IS PROVIDED "AS IS" WITHOUT WARRANTY OF ANY
// KIND, EITHER EXPRESSED OR IMPLIED, INCLUDING BUT NOT LIMITED TO THE
// IMPLIED WARRANTIES OF MERCHANTABILITY AND/OR FITNESS FOR A PARTICULAR
// PURPOSE.
\parallel
//-----
#include <dos.h>
#include <conio.h>
#include <stdio.h>
#include <stdlib.h>
#include "F81866.H"
//-----
int main (int argc, char *argv[]); void EnableWDT(int);
void DisableWDT(void);
//-----
                       _____
int main (int argc, char *argv[])
{
unsigned char bBuf; unsigned char bTime; char **endptr;
char SIO;
printf("Fintek 81866 watch dog program\n"); SIO = Init_F81866();
if (SIO == 0)
{
printf("Can not detect Fintek 81866, program abort.\n"); return(1);
M = 0 
if (argc != 2)
{
printf(" Parameter incorrect!!\n"); return (1);
}
bTime = strtol (argv[1], endptr, 10);
printf("System will reset after %d seconds\n", bTime);
if (bTime)
    EnableWDT(bTime); } else
{
    DisableWDT(); } return 0;
{
```

```
}
//-----
void EnableWDT(int interval)
{
unsigned char bBuf;
bBuf = Get_F81866_Reg(0x2B); bBuf &= (~0x20);
Set_F81866_Reg(0x2B, bBuf); //Enable WDTO
Set_F81866_LD(0x07); //switch to logic device 7
Set_F81866_Reg(0x30, 0x01); //enable timer
bBuf = Get_F81866_Reg(0xF5); bBuf &= (~0x0F);
bBuf |= 0x52;
Set_F81866_Reg(0xF5, bBuf); //count mode is second Set_F81866_Reg(0xF6,
interval); //set timer
bBuf = Get_F81866_Reg(0xFA); bBuf |= 0x01;
Set_F81866_Reg(0xFA, bBuf); //enable WDTO output
bBuf = Get F81866 Reg(0xF5); bBuf |= 0x20;
Set_F81866_Reg(0xF5, bBuf); //start counting
}
//-----
void DisableWDT(void)
{
unsigned char bBuf;
Set_F81866_LD(0x07); //switch to logic device 7 bBuf = Get_F81866_Reg(0xFA);
bBuf &= \sim 0x01;
Set_F81866_Reg(0xFA, bBuf); //disable WDTO output
bBuf = Get_F81866_Reg(0xF5); bBuf &= ~0x20;
bBuf |= 0x40;
Set F81866 Reg(0xF5, bBuf); //disable WDT
}
//-----
```

```
//-
  -----
//
// THIS CODE AND INFORMATION IS PROVIDED "AS IS" WITHOUT WARRANTY OF ANY
// KIND, EITHER EXPRESSED OR IMPLIED, INCLUDING BUT NOT LIMITED TO THE
// IMPLIED WARRANTIES OF MERCHANTABILITY AND/OR FITNESS FOR A PARTICULAR
// PURPOSE.
//
//-----
#include "F81866.H"
#include <dos.h>
//-----
unsigned int F81866 BASE; void Unlock F81866 (void); void Lock F81866 (void);
//-----
unsigned int Init_F81866(void)
{
unsigned int result; unsigned char ucDid;
F81866 BASE = 0x4E;
result = F81866_BASE;
ucDid = Get F81866 Reg(0x20);
if (ucDid == 0x07) //Fintek 81866
{
   goto Init_Finish; }
F81866_BASE = 0x2E;
result = F81866_BASE;
ucDid = Get_F81866_Reg(0x20);
             //Fintek 81866
if (ucDid == 0x07)
   goto Init_Finish; }
{
F81866\_BASE = 0x00;
result = F81866 BASE;
Init Finish:
return (result);
}
//-----
void Unlock F81866 (void)
{
outportb(F81866 INDEX PORT, F81866 UNLOCK); outportb(F81866 INDEX PORT,
F81866 UNLOCK);
}
//-----
void Lock_F81866 (void)
{
outportb(F81866 INDEX PORT, F81866 LOCK);
}
//-----
void Set_F81866_LD( unsigned char LD)
{
Unlock_F81866();
outportb(F81866_INDEX_PORT, F81866_REG_LD);
outportb(F81866 DATA PORT, LD); Lock F81866();
```

} //----void Set\_F81866\_Reg( unsigned char REG, unsigned char DATA) Unlock F81866(); outportb(F81866 INDEX PORT, REG); outportb(F81866 DATA PORT, DATA); Lock\_F81866(); } //----unsigned char Get\_F81866\_Reg(unsigned char REG) { unsigned char Result; Unlock F81866(); outportb(F81866\_INDEX\_PORT, REG); Result = inportb(F81866\_DATA\_PORT); Lock F81866(); return Result; } //-----//-----// // THIS CODE AND INFORMATION IS PROVIDED "AS IS" WITHOUT WARRANTY OF ANY // KIND, EITHER EXPRESSED OR IMPLIED, INCLUDING BUT NOT LIMITED TO THE // IMPLIED WARRANTIES OF MERCHANTABILITY AND/OR FITNESS FOR A PARTICULAR // PURPOSE. // //-----#ifndef F81866\_H #define F81866\_H 1 //-----#defineF81866\_INDEX\_PORT (F81866\_BASE) #defineF81866\_DATA\_PORT (F81866\_BASE+1) //-----#defineF81866 REG LD 0x07 //-----#define F81866 UNLOCK 0x87 #defineF81866\_LOCK 0xAA //----unsigned int Init F81866(void); void Set\_F81866\_LD( unsigned char);

void Set\_F81866\_Reg( unsigned char, unsigned char); unsigned char Get\_F81866\_Reg( unsigned char);

//-----

#endif // F81866\_H

## D. Software Development Kit for WDT.DLL

### 1. OS Supported

Windows SP (32-bit / 64-bit) or above

### 2. Driver Installation

### • For 32-bit environment:

Step 1: Copy the file **KMUI32\_1K.SYS** to <%WINDIR%>\SYSTEM32\DRIVERS.

Step 2:

The following parameters must be written to your registry.

HKLM,"System\CurrentControlSet\Services\KMUI32\_1K","ErrorControl",%REG\_DWORD%,0x0000001

HKLM,"System\CurrentControlSet\Services\ KMUI32\_1K","Type",%REG\_DWORD%,0x0000001

HKLM,"System\CurrentControlSet\Services\ KMUI32\_1K","Start",%REG\_DWORD%,0x0000000

HKLM,"System\CurrentControlSet\Services\ KMUI32\_1K","DisplayName",%REG\_SZ%,"KMUI32\_1K"

Step 3: Restart the system.

#### • For 64-bit environment:

Step 1:

Copy "KMUI64\_1K.SYS" file to <%WINDIR%>\SYSTEM32\DRIVERS

Step 2:

The following parameters must be written to your registry.

HKLM,"System\CurrentControlSet\Services\KMUI64\_1K","ErrorControl", %REG\_DWORD%,0x00000001

HKLM,"System\CurrentControlSet\Services\ KMUI64\_1K","Type",%REG\_DWORD%,0x00000001

HKLM,"System\CurrentControlSet\Services\ KMUI64\_1K","Start",%REG\_DWORD%,0x0000000

HKLM,"System\CurrentControlSet\Services\ KMUI64\_1K","DisplayName",%REG\_SZ%,"KMUI64\_1K"

Step 3: Restart the system.

**Note:** Do not install both of the 32-bit and 64-bit drivers on an operating system.

## 3. Exportion from IB\_WDT.DLL / IB\_WDT.64.DLL

| extern "C" _ | _declspec(dllexport) intstdcall InstallDriver(void);   |
|--------------|--------------------------------------------------------|
| extern "C" _ | _declspec(dllexport) intstdcall RemoveDriver(void);    |
| extern "C" _ | _declspec(dllexport) char*stdcall GetWDTInfo(void);    |
| extern "C" _ | _declspec(dllexport) intstdcall EnableWDT(int);        |
| extern "C" _ | _declspec(dllexport) intstdcall DisableWDT(int);       |
| extern "C" _ | _declspec(dllexport) intstdcall IsDioAvailable(int);   |
| extern "C" _ | _declspec(dllexport) intstdcall SetDioInputMask(int);  |
| extern "C" _ | _declspec(dllexport) intstdcall SetDioOutputMask(int); |
| extern "C" _ | _declspec(dllexport) intstdcall GetDioInput(int);      |
| extern "C" _ | _declspec(dllexport) intstdcall SetDioOutput(int);     |

#### Note:

- 1. The **IB\_WDT.DLL** is of 32-bit and works on 32-bit and 64-bit Windows operating system. The "IB\_WDT.64.DLL" is for 64bit Windows only.
- 2. The routines are not thread-safe. Your software engineers should take the responsibility to avoid multi-entry condition.

### • Driver Initialization & Deinitalization

extern "C" \_\_declspec(dllexport) int \_\_stdcall InstallDriver(void);

Input : None

Output : Return 1 if device driver loads successfully; otherwise return 0.

**Note:** This function should be invoked before Watchdog and Digital I/O routines.

extern "C" \_\_declspec(dllexport) int \_\_stdcall RemoveDriver(void);

Input : None

Output : Always return 1.

**Note:** This function should be invoked before the program closes and it will release the device driver and memory for **ib\_wdt.dll**. If the program is closed without calling this routine, resource leak may occur.

## • Watchdog

extern "C" \_\_declspec(dllexport) char \* \_\_stdcall GetWDTInfo(void);

Input : None

Output : Return a string that describes the module information.

extern "C" \_\_declspec(dllexport) int \_\_stdcall EnableWDT(int);

Input : Timer interval, depending on the WDT chip

Output : Always return "0"

For further information, refer to the datasheet for WDT or contact your sales representative.

extern "C" \_\_declspec(dllexport) int \_\_stdcall DisableWDT(int);

Input : Dummy data and will be ignored.

Output : Always return "0"

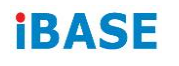

• Digital I/O

extern "C" \_\_declspec(dllexport) int \_\_stdcall IsDioAvailable(int);

Input : Dummy data and will be ignored

Output : Return 1 if the digital I/O is available, otherwise return 0.

extern "C" \_\_declspec(dllexport) int \_\_stdcall SetDioInputMask(int);

Input: : Hardware parameter for digital I/O input function call.

For example, the 6 GPIO functions:

GPIO\_0 to GPIO\_2 are mapped as the input functions, and GPIO\_4 to GPIO\_6 are mapped as the output functions.

In this case, the parameter for "SetDioInputMask" is 0x07 and it indicates that GPIO\_0 to GPIO\_2 are the input functions.

The parameter for "SetDioOutputMask" is 0x70 and it indicates that GPIO\_4 to GPIO\_6 are the output functions.

Output : Dummy data and should be ignored.

extern "C" \_\_declspec(dllexport) int \_\_stdcall SetDioOutputMask(int);

Input : Hardware parameter for digital I/O output function call

For further information, refer to the following explanation of "SetDioInputMask" routine.

#### SetDioInputMask:

```
if ((*lplsDioAvailable)(0))
       {
                   int DioInput;
                   printf(" Test for digital IO ....\n");
                   //Please check digital IO setting in BIOS setup utility
                   //Here example as follow:
                   // Digital GPIO [1..3] = Input
                   // Digital GPIO [4..6] = Output
                   //set hardware information for GPIO chip
                   //bit 0..2 : input for GPIO_0 to GPIO_2
                   //bit 4..6 : output for GPIO_4 to GPIO_6
                  (*lpSetDioInputMask)(0x07);
                  (*lpSetDioOutputMask)(0x70);
                   DioInput = (*lpGetDioInput)(0);
                   printf(" Current GPIO_0 to GPIO_2 is 0x%X\n", DioInput);
     while(1)
     {
                              (*lpSetDioOutput)(0x00);
                               printf(" Set GPIO_4 to GPIO_6 to LOW\n");
                              (*lpSetDioOutput)(0x70);
                               printf(" Set GPIO_4 to GPIO_6 to HIGH\n");
                              (*lpSetDioOutput)(0x30);
                               printf(" Set GPIO_4 to GPIO_5 to HIGH\n");
                              (*lpSetDioOutput)(0x60);
                               printf(" Set GPIO_5 to GPIO_6 to HIGH\n");
                               Sleep(500);
                               if (_kbhit())
                               {
                   break;
       }//if (kbhit())
                   }//while(1)
       }//if ((*lplsDioAvailable)(0))
```

**Note:** Be sure to set up the input / output for GPIO bits in BIOS identically with the GPIO hardware information above.

## E. Motherboard MCU ISP Specifications

### 1. Description

Security MCU provides following functionality

### • Getting Firmware Version

Software can get the firmware version, MCU provides commands to get current Major Version, Minor version and build version.

## • Setting Power-On-Delay Timer

MCU provides command to set power on delay timer, when arrived the setting time, MCU will send power button to let the system power on.

### • Setting Power-Off-Delay Timer

MCU provides command to set power off delay timer, when arrived the setting time, MCU will send power button to let the system power off.

## Getting Status

MCU provides command to get current status which includes the power on delay timer setting value and power off delay timer setting value.

**Note:** Before using the ISP, your software engineer has to make sure the firmware version (GET\_FORMWARE\_VERSION) MUST be as follows to make the ISP function workable.

Major version is 0.

Minor version is 0.

Build version is 1 (or above).

- 2. Protocol
  - Signal transmit format

Bandwidth Baud rate: 19200 bps

#### Data Format

Parity: No Parity 1 start bit 8 data bits 1 stop bit

### Packet Format

| Header  | Size   | Command | Data         | CRC     |
|---------|--------|---------|--------------|---------|
| 2 bytes | 1 byte | 1 byte  | 0 – 64 bytes | 2 bytes |

Header bytes indicate start of the packet.

Size specifies number of bytes for data field.

**Command** identifies action, which is required to be performed on the data.

CRC verifies data integrity for header, size, command and data bytes.

### • CRC

Protocol uses 16-bit CCITT CRC to verify data integrity.  $P(x) = X^{16}+X^{12}+X^5+1$ 

```
unsigned calc_crc(unsigned char *data, unsigned n, unsigned start) {
    unsigned l, k, q, c, crcval;
    crcval=start;
    for (l=0; l<n; l++) {
        c=data(l) & 0xFF;
        q=(crcval^c) & 0x0F;
        crcval=(crcval>>4)^(q*0x1081);
        q=(crcval^(c>>4)) & 0x0F;
        crcval=(crcval>>4)^(q*0x1081);
    }
    return crcval;
}
```

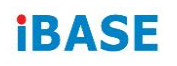

#### • Communications flow

Communication between PC and Security MCU utilizes Master-Slave model, where PC is a master, and Security MCU is a slave. Master sends requests to the slave, and slave has to reply to them. Slave acts like a passive device and cannot send any requests to the master.

### 3. Command and Reply Codes

#### • Summary

| Code                      | Value | Description                   |
|---------------------------|-------|-------------------------------|
| GET_FIRMWARE_VERSION      | 0x01  | Get Firmware version          |
| SET_POWER_ON_DELAY_TIMER  | 0x04  | Power on delay timer setting  |
| SET_POWER_OFF_DELAY_TIMER | 0x05  | Power off delay timer setting |
| GET_STATUS                | 0x10  | Get Current Status            |

#### • Getting Firmware Version

#### Parameter: GET\_FIRMWARE\_VERSION

Reads version number of the security MCU firmware.

#### **Request:**

| Header       | Size | Command              | Data | CRC |
|--------------|------|----------------------|------|-----|
| 0xFF<br>0xEE | 0x00 | GET_FIRMWARE_VERSION | None |     |

#### Reply:

| Header       | Size                            | Command              | Data                        | CRC |
|--------------|---------------------------------|----------------------|-----------------------------|-----|
| 0xFF<br>0xEE | Size of<br>Version<br>structure | GET_FIRMWARE_VERSION | BSL<br>Version<br>Structure |     |

#### **BSL Version Structure**

| Field         | Туре | Description          |
|---------------|------|----------------------|
| Major Version | Byte | Major version number |
| Minor Version | Byte | Minor version number |
| Build         | Byte | Build version number |

#### • Setting Power-On Delay Timer

#### Parameter: SET\_POWER\_ON\_DELAY\_TIMER

Sets power on delay timer.

#### **Request:**

| Header | Size | Command                  | Data0  | Data1  | CRC |
|--------|------|--------------------------|--------|--------|-----|
| 0xFF   | 0x02 | SET_POWER_ON_DELAY_TIMER | N      | Ν      |     |
| 0xEE   |      |                          | (mins) | (secs) |     |

#### Reply

| Header       | Size | Command                      | Data | CRC |
|--------------|------|------------------------------|------|-----|
| 0xFF<br>0xEE | 0x00 | SET_POWER_ON_DELAY_TI<br>MER | None |     |

#### • Setting Power-Off Delay Timer

#### Parameter: SET\_POWER\_OFF\_DELAY\_TIMER

Sets power off delay timer.

#### **Request:**

| Header | Size | Command                   | Data0  | Data1  | CRC |
|--------|------|---------------------------|--------|--------|-----|
| 0xFF   | 0x02 | SET_POWER_OFF_DELAY_TIMER | Ν      | Ν      |     |
| 0xEE   |      |                           | (mins) | (secs) |     |

#### Reply

| Header       | Size | Command                   | Data | CRC |
|--------------|------|---------------------------|------|-----|
| 0xFF<br>0xEE | 0x00 | SET_POWER_OFF_DELAY_TIMER | None |     |

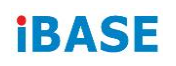

## • Getting Status

Gets the power-on-delay timer and power-off-delay timer.

### **Request:**

| Header       | Size | Command    | Data | CRC |
|--------------|------|------------|------|-----|
| 0xFF<br>0xEE | 0x00 | GET_STATUS | None |     |

## Reply:

| Header       | Size | Command    | Data                | CRC |
|--------------|------|------------|---------------------|-----|
| 0xFF<br>0xEE | 0x04 | GET_STATUS | Status<br>structure |     |

#### **BSL Version Structure**

| Field                 | Туре | Description  |
|-----------------------|------|--------------|
| Power on delay timer  | Word | Byte4+ Byte5 |
| Power off delay timer | Word | Byte6+ Byte7 |